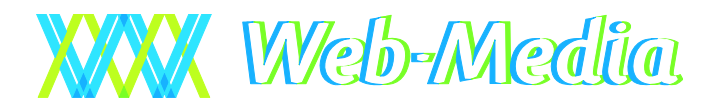

WM-Laskutus 4.0 – Käyttöohje

# WM-Laskutus

© Web-Media 2002, 2003, 2004, 2005, 2006, 2007, 2008, 2009, 2010

WM-LASKUTUS -YRITYKSEN LASKUTUSOHJELMA

# Käyttöohje

© Web-Media Ulvilantie 27f D 22 00350 HELSINKI Puh. 050 – 517 5386 Fax. 050 – 8517 5386 Email: timo.mattila@web-media.fi Internet: www.web-media.fi

#### Huomautus

Tämän asiakirjan sisältämiä tietoja voidaan muuttaa ilman erillistä ilmoitusta. Web-Media ei anna mitään tähän materiaaliin liittyviä takuita sen sopivuudesta johonkin tiettyyn tarkoitukseen. Web-Media ei ole vastuussa tässä materiaalissa olevista virheistä tai satunnaisista tai seurannaisista vahingoista, jotka liittyvät tämän materiaalin toimittamiseen, sisältöön tai käyttämiseen.

Microsoft®, Windows®, Windows NT® ovat Microsoft Corporationin rekisteröityjä tavaramerkkejä tai tavaramerkkejä Yhdysvalloissa ja/tai muissa maissa.

Pentium® on Intel Corporationin rekisteröity tavaramerkki.

# **Sisällysluettelo**

| ۲LEISESTI                             | (      |
|---------------------------------------|--------|
| Käyttöohjeesta                        |        |
| Käyttöliittymä                        |        |
| Ominaisuudet                          |        |
| Varmuuskopiointi                      |        |
| Työkalupalkit                         |        |
| Yleiset toiminnot                     |        |
| Erityistoiminnot                      |        |
| ASENNUS JA YLEISET ASETUKSET          |        |
| Laitteistovaatimukset                 |        |
| Internet asennus                      |        |
| Internet paketin asennustiedostot     |        |
| Asennuksen kulku                      |        |
| CD asennus                            | 1      |
| Asennuslevy                           | 1      |
| Asennuksen kuiku                      | 1      |
| Ohjelman käynnistäminen               | 1      |
| Esittely vai Oma tietokanta           | 1      |
| Oma tietokanta                        | 1      |
| Aloitusvelho                          | 1      |
| Perustiedot                           | 1      |
| I yontekijät / myyjät                 | I<br>1 |
| ruoterymmat ja tuotteet               | 1      |
| Ohjelman rekisteröinti                | 1      |
| Lisatoimintojen rekisterointi         | I      |
| Yrityksen asetukset                   | 1      |
| Asetusikkuna                          | 1      |
| Kekisterointi                         | I<br>1 |
| I neystieuotI askiitus                | 1<br>1 |
| Ohjelma-asetukset                     | 1      |
| Tekstit                               | 1      |
| Tulosteet                             | 1      |
| Maksuehdot                            | 1      |
| Laskuotsakkeet                        | I      |
| Ohjauspaneeli (Windows-) asetukset    | 1      |
| Suositeltavat muut asetukset          | 1      |
| Tvöntekijät                           |        |
| Työntekijäikkuna                      | 1      |
| Tietokannan tyhiennys                 |        |
| Ohielmaan syötettyien tietoien poisto | 2      |
| Asetustietojen poisto                 | 2      |
| UOTEREKISTERI                         | 2      |
| Yleistä                               |        |
| Miten tuoterekisteri luodaan?         |        |
| Miten lisään tuotervhmän?             | 2      |
| Miten lisään tuotteen?                | 2      |

| LASKUTUS                                                                   | 23 |
|----------------------------------------------------------------------------|----|
| Yleistä                                                                    | 23 |
| Miten teen laskun asiakkaalle?                                             | 23 |
| Miten lisään asiakkaan?                                                    | 24 |
| Miten valitsen vanhan asiakkaan?                                           | 24 |
| Miten lisään laskun?                                                       | 25 |
| Miten lisään laskulle laskutettavat tuotteet?                              | 25 |
| Laskurivin muuttaminen, poistaminen ja alennukset                          | 25 |
| Miten lisään laskulle vapaamuotoisen viestin?                              | 26 |
| Miten laskutan tilauksen?                                                  | 26 |
| TILAUKSET                                                                  | 27 |
| Yleistä                                                                    | 27 |
| Miten teen tilauksen asiakkaalle?                                          | 27 |
| Miten lisään tilauksen?                                                    | 28 |
| Miten lisään tilaukseen tilatut tuotteet?                                  | 28 |
| ASIAKKAAT                                                                  | 29 |
| Yleistä                                                                    | 29 |
| Miten lisään asiakkaan rekisteriin?                                        | 30 |
| Miten lisään kontaktihenkilön tiedot rekisteriin?                          | 30 |
| Miten ryhmittelen asiakkaat?                                               | 31 |
| Miten tarkistan asiakkaalle lähetetyt laskut?                              | 31 |
| Miten tulostan asiakkaille osoitetarrat?                                   | 32 |
| Miten saan poistettua tietyt asiakkaat osoitetarratulostuksesta?           | 32 |
| Miten lähetän sähköpostin asiakkaalle?                                     | 33 |
| Miten lähetän sähköpostin asiakkaalle?                                     | 33 |
| OMINAISUUDET                                                               | 34 |
| Yleistä                                                                    | 34 |
| Hierarkisuus                                                               | 34 |
| Miten ryhmät luodaan?                                                      | 34 |
| Miten lisään tuoteryhmän?                                                  | 35 |
| MAKSUJEN SEURANTA                                                          | 36 |
| Yleistä                                                                    | 36 |
| Miter merhiter leslam mehretelei?                                          | 77 |
| Miten heen leelun terkestelteriste                                         |    |
| Milei liden laskull aikastellaväksi?                                       | 37 |
| Mitch merkitsen laskun maksetuksi?                                         | 38 |
| Miten merkitsen maksuchtoalennuksen tai luottotannion?                     | 38 |
| Miten saapuneet viitemaksut (KTL) tiedoston suoritukset luetaan ohielmaan? | 39 |
| KTL tiedoston avaaminen                                                    | 40 |
| Suoritusten kirjaaminen laskuille                                          | 40 |
| KUVAAJAT                                                                   | 41 |
| Vloistä                                                                    |    |
| Kuvaajan konjointi leikenövdälle                                           | 42 |
| Miten saan monipuolisempia kuvaajia?                                       | 42 |
| SOPIMUKSET JA SOPIMUSLASKUTUS                                              | 43 |
| Yleistä                                                                    | 43 |
| Miten sopimusmallit luodaan?                                               |    |
| Miten lisään sopimusmallin                                                 | 44 |
| Miten lisään asiakkaalle uuden sopimuksen?                                 | 45 |
| Miten sopimukset laskutetaan?                                              | 46 |

| ALV-MUUTOKSET | 47 |
|---------------|----|
|---------------|----|

# Luku

# Yleisesti

WM-Laskutus on pienyrityksen laskutusohjelma. WM-Laskutus on helposti opittava ja käytössä nopea. WM-Laskutus muistuttaa kassakonetta, hyödyntäen kuitenkin tietokoneen monipuoliset mahdollisuudet.

# Käyttöohjeesta

WM-Laskutus ohjelman käyttöohje on kirjoitettu käyttötilannelähtöisesti. Käyttöohjeesta löydät vastauksen esim. kysymykseen miten teen uudelle asiakkaalle laskun tai miten lisään tuotteen tuorekisteriin. Kappaleiden alussa kerrotaan yleisesti kunkin ohjelman osan pääpiirteet.

# Käyttöliittymä

WM-Laskutus ohjelman käyttöliittymät on pyritty pitämään mahdollisimman yhtenäisinä jokaisessa ohjelman ikkunassa. Useista ohjelmista tuttu työkalupalkki on WM-Laskutuksessa sijoitettu kehyksiin, jotka pääsääntöisesti osoittavat ne rajat, joihin työkalupalkin toiminnot kohdistuvat.

WM-Laskutuksen toiminnot saa suurimmaksi osaksi käynnistettyä sekä hiirellä että näppäimistöllä. Osia ohjelmasta on suunniteltu ajatellen vain hiiren käyttöä, joten hiiri on pakollinen jatkuvammassa käytössä.

Erityistä huomiota on kiinnitetty laskun teon nopeuteen. Tuotteet valitaan hiirellä klikkaamalla tuotepainiketta. Tarvittaessa tilaus- ja laskurivin tietoja voi käydä tämän jälkeen muuttamassa.

#### **Ominaisuudet**

WM-Laskutus hyödyntää SQL tietokantaa ja mahdollistaa siten tietojen monipuolisen yhdistelyn. Tästä on hyötyä ajatellen asiakkaiden seurantaa ja tilastointia. Tietoja voidaan hakea tietokannasta jatkokäsiteltäväksi myös esim. Microsoft Excel ohjelmaan.

# Varmuuskopiointi

WM-Laskutus sisältää oman toiminnon tietokannan varmuuskopion tekemiseen. Klikkaamalla WM-Laskutuksen pääikkunan Tiedosto -valikosta löytyvää Tietokannan varmuuskopio -kohdasta WM-Laskutus kopioi käytössä olevan tietokannan asetusikkunassa määrättyyn hakemistoon. Oletuksena on a: asema, joka on aiemmin ollut yleisimmin 1,44MB levykeasema. Muuta asetuksiin esimerkiksi muistitikun saama asematunnus.

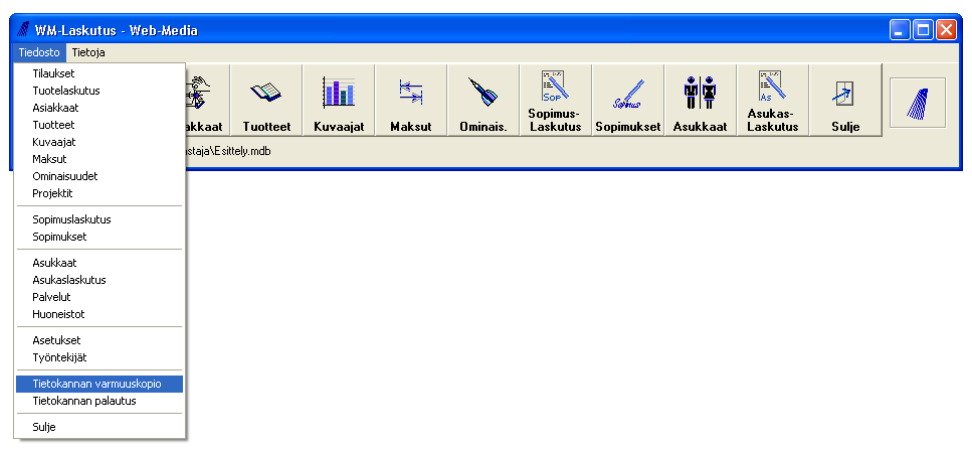

Varmuuskopioinnissa tulee huomata, että levykkeen kapasiteetti on rajallinen ja se soveltuu vain hyvin pienen yrityksen varmuuskopiovälineeksi. Muita ratkaisuja varmuuskopiointiin ovat esimerkiksi USB-muistitikku, (uudelleen) kirjoitettava CD-levy tai palvelinkäytössä nauhavarmistin.

Web-Media suosittelee varmuuskopiointiin muistitikkua, joka on helppo liittää ja irrottaa tietokoneesta. Varmistushakemisto tulee tällöin vaihtaa WM-Laskutus ohjelman asetuksiin vastaamaan muistitikun saamaa levyasematunnusta. Suositeltavaa on myös käyttää kahta eri muistitikkua ja ottaa niille kopioita vuorotellen.

Ennen tietokannan varmuuskopiointia on syytä käynnistää WM-Laskutus uudestaan ja tehdä kopiointi käynnistyksen jälkeen ennen kuin muita ohjelman toimintoja on käytetty. Jos WM-Laskutusta käytetään lähiverkossa useammalla työasemalla, WM-Laskutus tulee sulkea kaikilla muilla koneilla varmuuskopioinnin ajaksi.

Muista tehdä varmuuskopiot säännöllisesti, esim. viikoittain tai aina, kun tietoja on syötetty tai muutettu! Varmuuskopioita on hyvä ottaa myös useammalle eri levykkeelle, jotta riski tietojen menetykselle olisi mahdollisimman pieni.

# **Työkalupalkit**

Työkalupalkit toimivat mahdollisimman yhtenäisesti ohjelman eri ikkunoissa. Toiminto kohdistuu aina siihen kehykseen, jossa työkalupalkki sijaitsee.

#### Yleiset toiminnot

Lisää uusi: Luo uuden asiakkaan, tuotteen, laskun tms.

🖸 Luo lasku tilauksesta: Lisää asiakkaalle laskun asiakkaan tilauksen perusteella.

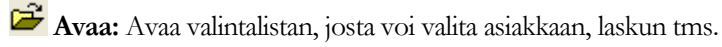

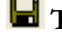

**Tallenna:** Tallentaa näytössä (kehyksessä) näkyvät tiedot tietokantaan.

🚔 Tulosta: Tulostaa valittuna olevan laskun tms.

Esikatsele: Näyttää valittuna olevan laskun tms. esikatseluna näytöllä siten kuin se tulostuu paperille.

Kumoa: Kumoaa viimeksi tehdyt toiminnot. Kumoa toiminto ei toimi enää Tallenna tai Poista painikkeiden painamisen jälkeen.

**Kopioi:** Kopioi asiakkaan tai henkilön osoitetiedot leikepöydälle siten että ne voidaan siirtää leikepöydältä esim. tarratulostusohjelmaan osoitetarran tulostusta varten.

**Poista:** Poistaa näytössä olevan asiakkaan, laskun, tuotteen tms.

💏 Etsi: Monipuolinen, avaa toimintoa laajempi hakutoiminto.

#### Erityistoiminnot

<sup>2</sup> Sähköposti: Avaa ikkunan, jolla asiakkaalle tai henkilölle lähetetään sähköpostia.

**Aseta kirjanmerkki:** Muistaa viimeisimmän asiakkaan, jolle kirjanmerkki on lisätty. Kirjanmerkkiin voidaan siirtyä Siirry kirjanmerkkiin –painikkeella.

Siirry kirjanmerkkiin: Siirtyy sen asiakkaan tietoihin, mille kirjanmerkki on viimeiseksi lisätty.

**Lisää henkilöt:** Lisää valittuna olevalle asiakkaalle henkilön.

Hyvitä: Tekee valittuna olevalle laskulle hyvityslaskun.

**%** Alennus: Merkitsee avoimen saldon laskulle alennukseksi.

Tee maksumuistutus: Tekee valittuna olevalle laskulle maksumuistutuksen.

Tee maksukehotus: Tekee valittuna olevalle laskulle maksukehotuksen. Maksukehotusta ei voida tehdä ennen kuin maksumuistutus on tehty.

Tulosta keräilylista: Tulostaa valittuna olevan tilauksen keräilylistan.

Esikatsele keräilylistaa: Näyttää valittuna olevan tilauksen keräilylistan esikatselussa.

Loppusumma suoritus: Pikatoiminto, joka lisää loppusummaa vastaavan suorituksen laskulle.

**Kohdista suoritukset:** Kirjaa valitut maksut suorituksiksi laskuille.

# Asennus ja yleiset asetukset

WM-Laskutus asennetaan joko CD:ltä tai Internetistä haetulla asennusohjelmalla.

# Laitteistovaatimukset

WM-Laskutus ohjelma toimii seuraavat vaatimukset täyttävissä Windows käyttöjärjestelmillä varustetuissa tietokoneissa:

- Windows XP, Windows Vista tai Windows 7 käyttöjärjestelmä
- Näytön resoluution 1024\*768
- Tavallinen laser- tai mustesuihkutulostin; mustesuihkutulostimissa huomioi arkistointikelpoisuus ja tulostusalueen rajat!

#### Internet asennus

HUOM! WM-Laskutuksen kokeiluversio ja rekisteröity versio ovat sama ohjelma. Kokeiluversion mukana ei tule rekisteröintiavainta. Mikäli olet hakenut kokeiluversion Internetistä ja toteat ohjelman käyttökelpoiseksi, voit alkaa syöttämään todellisia tietoja heti. Kun tilaat rekisteröintiavaimen, mitään syöttämistäsi tiedoista ei mene hukkaan! (Kts. Ohjelman rekisteröinti ja Yrityksen oma tietokanta –kappaleet) Ohjelmaa ei myöskään tarvitse eikä kannata asentaa uudestaan levykkeiltä tai CD:ltä. Lisää vain rekisteröintiavain. Paperitulosteet ovat mahdollisia vasta rekisteröintiavaimen syötön jälkeen.

Mikäli olet tilannut Web-Medialta WM-Laskutuksen CD:llä, voit siirtyä suoraan "CD asennus" - kappaleeseen.

#### Internet paketin asennustiedostot

WM-Laskutuksen Internet asennus vaatii, että olet ladannut Web-Median kotisivuilta Laskutus.msi tiedoston koneellesi haluamaasi hakemistoon. (www.web-media.fi) Tiedoston koko on n. 14 MB.

#### Asennuksen kulku

Ennen kuin käynnistät asennusohjelman, **sulje** kaikki muut **avoinna olevat ohjelmat**. Näin varmistat, että asennusohjelma pystyy kopioimaan kaikki tarvittavat tiedostot oikeisiin hakemistoihin ja että asennus menee virheettömästi loppuun.

Asennusohjelma käynnistyy kaksoisklikkaamalla **Laskutus.msi** ohjelman kuvaketta hakemistosta, johon WM-Laskutuksen asennusohjelman latasit. Näytölle avautuu ikkuna, josta **Setup** –painiketta klikkaamalla käynnistyy WM-Laskutuksen asennus. Asennusohjelma aloittaa tiedostojen 'purkamisen'. Riippuen tietokoneessa entuudestaan käytetyistä ohjelmista, asennus saattaa pyytää tietokoneen käynnistämistä uudelleen tiedostojen purkamisen jälkeen. Tällöin Windows pitää sulkea ja mielellään katkaista tietokoneesta virta kokonaan ennen uudelleenkäynnistystä.

Kun tietokone on käynnistynyt uudestaan, tulee asennusohjelma käynnistää uudestaan klikkaamalla Laskutus.exe ohjelman kuvaketta. Asennusohjelma jatkaa nyt tiedostojen kopiointia ja kysyy mihin

hakemistoon WM-Laskutus asennetaan. Suosittelemme että käytetään oletushakemistoa, ellei hakemiston vaihtamiselle ole erityistä syytä.

#### **CD** asennus

#### Asennuslevy

WM-Laskutus toimitetaan niin haluttaessa 1:llä CD levyllä.

#### Asennuksen kulku

Ennen kuin asetat CD-levyn asemaan, sulje kaikki muut avoinna olevat ohjelmat. Näin varmistat, että asennusohjelma pystyy kopioimaan kaikki tarvittavat tiedostot oikeisiin hakemistoihin ja että asennus menee virheettömästi loppuun.

Asennusohjelma käynnistyy automaattisesti, kun CD-asema on havainnut WM-Laskutuksen CD-levyn. Mikäli mitään ei näytä tapahtuvan, voit käynnistää CD-levyn juuressa olevan **setup.exe** ohjelman. Tämä onnistuu esim. avaamalla **Käynnistä** -valikosta **Suorita** -ikkuna. Kirjoita Suorita -ikkunan **Avaa** -kenttään X:\setup.exe, missä X on CD-aseman tunnus, yleensä on käytössä tunnus D, jolloin kirjoitat D:\setup.exe.

Asennusohjelma kopioi asennustiedostot tietokoneen kiintolevylle. Kun tiedostot on kopioitu, tietokone aloittaa tiedostojen 'purkamisen'. Riippuen tietokoneessa entuudestaan käytetyistä ohjelmista, asennus saattaa pyytää tietokoneen käynnistämistä uudelleen tiedostojen purkamisen jälkeen. Tällöin Windows pitää sulkea ja mielellään katkaista tietokoneesta virta kokonaan ennen uudelleenkäynnistystä. Ota asennus-CD pois asemasta ennen uudelleenkäynnistystä.

Kun tietokone on käynnistynyt uudestaan, tulee asennusohjelma käynnistää uudestaan. Aseta asennus-CD takaisin asemaan. Mikäli asennusohjelma ei käynnisty automaattisesti uudestaan, avaa **Käynnistä** -valikosta **Suorita** -ikkuna ja kirjoita **Avaa** -kenttään D:\setup.exe. Asennusohjelma jatkaa nyt tiedostojen kopiointia ja kysyy mihin hakemistoon WM-Laskutus asennetaan. Suosittelemme käyttämään oletushakemistoa, ellei hakemiston vaihtamiselle ole erityistä syytä.

# Ohjelman käynnistäminen

Riippumatta asennustavasta, WM-Laskutus käynnistetään samalla tavalla. Windowsin Käynnistä -valikosta valitaan Ohjelmat -kansiosta Web-Media-kansio ja sieltä WM-Laskutus -kuvake.

#### Esittely vai Oma tietokanta

| WM-Laskutus                                                                                                    |  |  |  |
|----------------------------------------------------------------------------------------------------|--|--|--|
| <u>Tärkeää!</u>                                                                                                    |  |  |  |
| Voit tutustua ohjelmaan esittelytietokannan avulla. Käytä<br>sitä vain tutustuaksesi ja kokeillaksesi ohjelmaa. Älä<br>syötä yrityksesi oikeita tietoja esittelytietokantaan.                                   |  |  |  |
| Kun haluat ottaa WM-Laskutuksen yrityksesi käyttöön,<br>perusta sille oma tietokanta. Yrityksen oma tietokanta on<br>aluksi täysin tyhjä ja siitä on paras lähteä oman yrityksen<br>tietojen kanssa liikkeelle. |  |  |  |
| Valitse nyt joko esittely tai yrityksen oman tietokannan<br>perustaminen.                                                                                                    |  |  |  |
| Esittely Oma tietokanta                                                                                                    |  |  |  |

WM-Laskutuksen mukana toimitetaan yksi malli- / esittelytietokanta. Sen avulla voi kokeilla ja harjoitella ohjelman toimintaa.

Ensimmäisellä käynnistyskerralla (ja niin kauan kunnes perustetaan oma tietokanta), tulee oheinen ikkuna, jossa pyydetään valitsemaan esittelytietokannan tai oman tietokannan väliltä.

Suosittelemme kokeilemaan ensimmäisellä kerralla vaihtoehtoa Esittely. Seuraavan käynnistyksen yhteydessä voi perustaa yritykselle oman tietokannan ja

lähteä tekemään yrityksen oikeaa laskutusta.

Esittelytietokannan avulla voi kokeilla ohjelman toimintoja "Demo yritys" nimisellä yrityksellä. Esittelytietokantaan voi syöttää mitä tahansa tietoja, mutta muista, että esittelytietokannan tietoja ei voi siirtää yrityksen omaan tietokantaan. Sitten kun otat ohjelman yrityksesi käyttöön, perusta ensin Oma tietokanta.

Esittelytietokannan nimi on Demo1.mdb. Se tallentuu ohjelman asennuskansioon ja se on oletustietokanta ohjelmaa ensi kertaa käynnistettäessä. Se sisältää pari tuoteryhmää ja muutamia tuotteita, joiden avulla laskunkirjoitusta ja muita ohjelman toimintoja voi harjoitella.

Valinnan Esittely jälkeen WM-Laskutuksen pääikkuna tulee heti näkyviin.

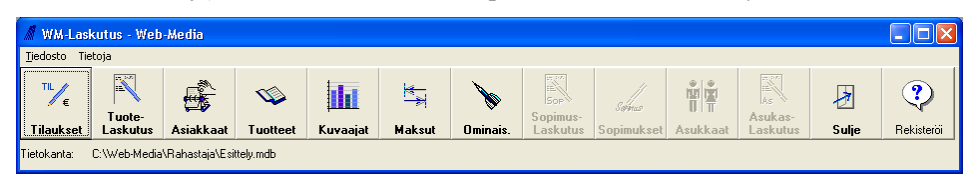

#### Oma tietokanta

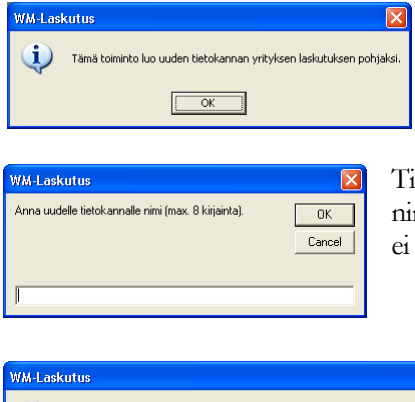

Valinnan **Oma tietokanta** jälkeen, WM-Laskutus kysyy tiedot tietokannan perustamiseksi.

Tietokannalle pitää antaa nimi (joka on myöhemmin tietokantatiedoston nimen alku). Nimeksi voi antaa esim. lyhenteen yrityksen nimestä. Nimessä ei kannata käyttää välilyöntejä!

| WM-Laskutus |                                                                                                    |  |  |
|-------------|----------------------------------------------------------------------------------------------------|--|--|
| (į)         | Tyhjä tietokanta on kopioitu ja se tulee käyttöön, kun WM-Laskutus seuraavan kerran käynnistetään. |  |  |
|             | ОК                                                                                                 |  |  |

X

Tietokanta kopioituu ja WM-Laskutus tulee käynnistää uudelleen.

WM-Laskutus sulkee itsensä automaattisesti, kun OK -painiketta klikataan.

© Web-Media 2002, 2003, 2004, 2005, 2006, 2007, 2008, 2009, 2010

WM-Laskutus suljetaan, koska tietokanta on vaihdettu

# Aloitusvelho

Yrityksen oman tietokannan käyttöönottoa on pyritty nopeuttamaan aloitusvelhon avulla. Aloitusvelho pyytää syöttämään yrityksen perustiedot. Pääset muuttamaan kaikkia tietoja myöhemmin Asetukset ikkunan kautta.

#### Perustiedot

| WM-Laskutus                                                                                                    |                                                                 |
|----------------------------------------------------------------------------------------------------|-----------------------------------------------------------------|
| Aloitetaan WM-Laskutus ohjelman käyttö syöttämällä yrityksen perustiedot.                                                                                                    |                                                                 |
|                                                                                                    |                                                                 |
| WM-Laskutus - Aloitusvelho     Image: Comparison of the second second seco | Perustiedot syötetään neljässä vaiheessa.                       |
|                                                                                                    |                                                                 |
| Yrityksen nimi: WebMediaj<br>Y-tunnus:                                                                                                    | Syötä pyydetyt tiedot kenttiin.                                 |
|                                                                                                    |                                                                 |
| <edelinen -="" seuraava=""></edelinen>                                                                                                    | Siirry seuraavalle sivulle Seuraava → painikkeella.             |
|                                                                                                    |                                                                 |
| 😲 WM-Laskutus - Aloitusvelho 📃 🗆 🔀 ,                                                                                                    | Kup kaikki tiodot op svötatty kikka                             |
| Oman vritykson porustiodat     A/A                                                                                                    |                                                                 |
| 🛫 Oman yrityksen perustiedot 🛛 4 / 4                                                                                                    | perustietojen viimeisellä sivulla klikkaa                       |
| Oman yrityksen perustiedot 4/4                                                                                                    | perustietojen viimeisellä sivulla klikkaa<br>Valmis painiketta. |
| Oman yrityksen perustiedot     4 / 4       Pankkiyhteys 1:     Pankkiyhteys 2:                                                                                                    | perustietojen viimeisellä sivulla klikkaa<br>Valmis painiketta. |
| Oman yrityksen perustiedot       4 / 4         Pankkiyhteys 1:                                                                                                    | perustietojen viimeisellä sivulla klikkaa<br>Valmis painiketta. |
| Oman yrityksen perustiedot       4 / 4         Pankkiyhteys 1:                                                                                                    | perustietojen viimeisellä sivulla klikkaa<br>Valmis painiketta. |
| Oman yrityksen perustiedot       4 / 4         Pankkiyhteys 1:                                                                                                    | perustietojen viimeisellä sivulla klikkaa<br>Valmis painiketta. |
| Oman yrityksen perustiedot       4 / 4         Pankkiyhteys 1:                                                                                                    | x<br>a.                                                         |

#### Työntekijät / myyjät

Aloitusvelho pyytää seuraavaksi perustamaan ainakin yhden työntekijän. Työntekijöiden syöttäminen on tärkeää, jotta laskuille voidaan valita myyjän yhteyshenkilö.

| WM-Laskutus<br>j Jatketaan perustama                                                              | K                                                                                                 |                                                                                                    |
|---------------------------------------------------------------------------------------------------|---------------------------------------------------------------------------------------------------|----------------------------------------------------------------------------------------------------|
| WM.Laskutus - Työntekijä           Tiedosto Työntekijä           Työntekijä           Myyjä Matti | djižt<br>Työntorkjäliedot<br>Die Die<br>Eturimic Matli<br>Sukunimic Myyjä<br>O soite: Myynitile 1 | Työntekijä lisätään klikkaamalla<br>Lisää uusi painiketta.<br>Työntekijälle voidaan tarvittaessa<br>lisätä yhteystiedot yrityksen omaa<br>käyttöä varten |
|                                                                                                   | Postiosoite: 11000  MYYJAMAKJ<br>Puhelin:                                                         | Muistio kenttään voi kirjoittaa<br>vapaamuotoista tekstiä.                                                                                               |
| WM-Loskutus                                                                                       |                                                                                                   |                                                                                                    |
| Pääset myöhemmin lis                                                                              | aamaan tyontekijöitä pääikkunan Tiedosto valikon kautta.                                          |                                                                                                    |

#### Tuoteryhmät ja tuotteet

WM-Laskutuksessa laskunkirjoitus perustuu laskutettavien tuotteiden valintaan. Tästä syystä tuoterekisteriin tulee perustaa vähintään yksi tuoteryhmä ja yksi tuote, jotta laskuja voi kirjoittaa.

| WM-Las | kutus 🛛 🛛 🗙                                                   |
|--------|---------------------------------------------------------------|
| ٩      | Jatketaan perustamalla ainakin yksi tuoteryhmä ja yksi tuote. |
|        | ОК                                                            |

Tuoterekisteri on käsitelty käyttöohjeen luvussa 3, joten katso sieltä lisätietoja tuoterekisterin perustamisesta.

| WM-Las | kutus 🛛 🗙                                                                   |
|--------|-----------------------------------------------------------------------------|
| ٩      | Pääset myöhemmin lisäämään tuotteita pääikkunan Tuotteet painikkeen kautta. |
|        | ОК                                                                          |

Tuotteiden perustamisen jälkeen voit aloittaa ohjelman käytön.

| WM-Laskutus |                                    |  |
|-------------|------------------------------------|--|
| (į)         | Nyt voit aloittaa ohjelman käytön. |  |
|             | ОК                                 |  |

Ohjelma ilmoittaa koekäyttötilasta, kunnes ohjelma on rekisteröity. Ohjelmaa voi käyttää koekäyttöajan ja jos sen jälkeen haluaa ohjelman käyttöä jatkaa, ohjelma pitää rekisteröidä, ostaa lisenssi Web-Mediasta.

| İ | WM-Lask | sutus 🛛 🗙                                                                                |
|---|---------|------------------------------------------------------------------------------------------|
|   | ٩       | Ohjelma toimii koekäyttötilassa, kunnes ensimmäisen laskun teosta on kulunut 185 päivää. |
|   |         | ( K                                                                                      |

# Ohjelman rekisteröinti

Rekisteröinti perustoiminnallisuuden osalta suoritetaan napsauttamalla Rekisteröinti –ikkunasta voidaan tulostaa tilauslomake. Web-Media toimittaa rekisteröintiavaimen käyttöoikeuslisenssiehtojen mukana postitse tai suoraan Internetin välityksellä.

HUOM! Isot ja pienet kirjaimet huomioidaan avainta laskettaessa, eli kirjoita yrityksen nimi tarkasti oikein! Nimi näkyy kaikissa tulosteissa.

#### Lisätoimintojen rekisteröinti

Tilastointi, Sopimuslaskutus ja Asukaslaskutus ovat WM-Laskutukseen saatavia lisäosia, jotka rekisteröidään Asetukset ikkunassa. Lisäosien rekisteröinnistä lisää seuraavassa kappaleessa.

#### Yrityksen asetukset

WM-Laskutus tarvitsee oikein toimiakseen yritykseen liittyviä tietoja. Nämä tiedot syötetään ainoastaan kerran, mieluiten heti asennuksen jälkeen.

#### Asetusikkuna

Asetukset syötetään erityisen asetusikkunan avulla. Tämä ikkuna avataan WM-Laskutuksen pääikkunan **Tiedosto –** valikosta valitsemalla **Asetukset**.

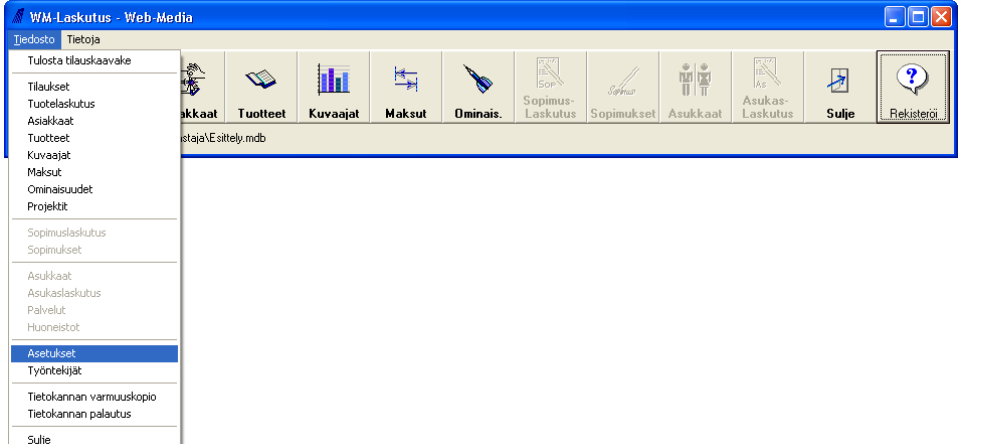

#### Asetukset

ikkunaan syötetään kaikki WM-Laskutuksen käyttämä valittavissa oleva tieto. Kenttiin tuleva tieto tulee näkyviin tulosteisiin tai ohjaa muulla tavoin ohjelman toimintaa. Seuraavassa käydään läpi Asetukset –ikkunaan syötettävät tiedot välilehdittäin.

| 🔏 Web-Media reki              | steröinti  |      | X |
|-------------------------------|------------|------|---|
| Rekisteröinti nimi:<br>Avain: | Web-Media  | 45   |   |
| <u> </u>                      | <u>D</u> K | Peru |   |
|                               |            |      |   |

Rekisteröi -kuvaketta.

?

Rekisteriöi

#### Rekisteröinti

| 🕺 WM-Laskutus                  | Asetukset                                   |         |
|--------------------------------|---------------------------------------------|---------|
| Tiedosto Tietokantato          | oiminnot                                    |         |
|                                |                                             |         |
| Rekisteröinti Yhteyst          | iedot   Laskutus   Ohjelma-asetukset   Teks | tit I I |
| Rekisteröintitiedot            |                                             |         |
| Nimi:                          | Web-Media                                   | _       |
| Avain:                         | 1234%1234                                   |         |
| Tilastoinnin avain:            | 1234%1234                                   | _       |
| Sopimuslasku-<br>tuksen avain: | 1234%1234                                   |         |
| Asukaslasku-<br>tuksen avain:  | 1234%1234                                   |         |
|                                |                                             |         |
|                                |                                             |         |
|                                |                                             |         |
|                                |                                             |         |
|                                |                                             |         |
|                                |                                             |         |
|                                |                                             |         |
|                                |                                             |         |
| <u>L</u>                       |                                             |         |
| 🦳 Moniyritystuki               |                                             |         |

Nimi: Yrityksen nimi, HUOM! isot ja pienet kirjaimet tulee syöttää samoin kuin lisenssipaperissa.

**Avain:** Ohjelman rekisteröintiavain, jonka Web-Media toimittaa. Avain on sidottu **Nimi** –kenttään ja mikäli avain ei vastaa nimeä, ohjelma toimii ns. esittelyversiotilassa. Web-Media toimittaa rekisteröintiavaimen käyttöoikeuslisenssiehtojen mukana postitse tai suoraan Internetin välityksellä.

Tilastointi, sopimuslaskutus ja asukaslaskutus ovat erikseen rekisteröitäviä ohjelman osia ja niille on laskettu vastaava avain kuin perusohjelmalle.

#### Yhteystiedot

| 🕺 WM-Laskutus - A      | setukset                                            |
|------------------------|-----------------------------------------------------|
| Tiedosto Tietokantatoi | minnot                                              |
|                        |                                                     |
| Rekisteröinti Yhteysti | edot   Laskutus   Ohjelma-asetukset   Tekstit   💶 🕨 |
| - Yhteystiedot         |                                                     |
| Henkilönimi:           | Timo Mattila                                        |
| Osoite:                | Huopalahdentie 3 E 84                               |
| Postinumero:           | 00330                                               |
| Postitoimipaikka:      | HELSINKI                                            |
| Puhelin:               | 050-517 5386                                        |
| Fax:                   | 050-8517 5386                                       |
| Sähköpostiosoite:      | timo.mattila@web-media.fi                           |
| Www-sivut              | www.web-media.fi                                    |
| Pankkiyhteys1:         | NORDEA 102330-209978                                |
| Pankkiyhteys2:         | SAMP0 800015-70762378                               |
| Y-tunnus:              | 1341682-2                                           |
|                        |                                                     |
|                        |                                                     |
|                        |                                                     |
|                        |                                                     |
|                        |                                                     |
|                        |                                                     |
| Moniyritystuki         |                                                     |

Henkilönimi: Toistaiseksi ei käytössä.

Osoite, postinumero, postitoimipaikka, puhelin, fax ja wwwsivut: Yrityksen yhteystiedot, tulostuvat mm. laskulle.

Sähköpostiosoite: Yrityksen yleinen sähköpostiosoite, joka näkyy mm. oletuksena lähetettävissä sähköposteissa lähettäjänä sekä laskulla.

Pankkiyhteys1 ja pankkiyhteys2: Laskulle tulostuvat yrityksen tilinumerot.

Y-tunnus: Laskulle tulostuva yrityksen Y-tunnus.

#### Laskutus

| 🖼 WM-Laskutus - Asetukset 📃 🗖 🔀                                     |
|---------------------------------------------------------------------|
| Tiedosto Tietokantatoiminnot                                        |
|                                                                     |
| Rekisteröinti   Yhteystiedot [Laskutus] Ohjelma-asetukset   Tekstit |
| Alv-asetukset                                                       |
| ALV % 1: 22 ALV % 3: 8                                              |
| ALV % 2: 17 ALV % 4: 0                                              |
| Nettohinnat: 🔽 ALV Rek: 🔽                                           |
| Verolliset yksikköhinnat laskuille:                                 |
| Tuotepainikkeiden lukumäärät                                        |
| Ryhmiä vaaka: 4 Tuote vaaka: 4                                      |
| Ryhmiä pysty: 2 Tuote pysty: 4                                      |
| Maksuhuomautukset                                                   |
| Huomautusaika: 7                                                    |
| Muistutuskulut: 5                                                   |
| Kehotuskulut: 10                                                    |
| Viivästyskorko: 9,5 % / vuosi                                       |
|                                                                     |
|                                                                     |
|                                                                     |
| 🥅 Moniyritystuki                                                    |

**Alv-asetukset:** WM-Laskutuksessa on mahdollista käyttää neljää eri alv-kantaa. Tällä hetkellä käytettävät arvot asetuksiksi ovat ALV % 1: 0, ALV % 2: 8, ALV % 3: 17, ALV % 4: 22.

Nettohinnat: Tuoterekisterissä hinnat voidaan syöttää joko verollisena tai verottomina, riippuen tästä asetuksesta. Mikäli Nettohinnat valinta on tehty, tuoterekisterin hinnat käsitellään verottomina. Mikäli valinta on tyhjä, tuoterekisterin hinnat käsitellään verollisina.

Verolliset yksikköhinnat laskuille: WM-Laskutus näyttää laskulla oletuksena verottoman yksikköhinnan. Mikäli valinta on tehty, laskulle saa näkymään verolliset yksikköhinnat.

Tuotepainikkeiden lukumäärät: WM-Laskutuksessa voidaan valita, kuinka monta tuoteryhmä- ja tuotepainiketta näytetään Laskutusikkunassa. Asetukset rajoittavat samalla tuoteryhmien lukumäärän ja

tuotteiden lukumäärän / tuoteryhmä.

Ryhmiä vaaka: Kuinka monta tuoteryhmää näytetään Laskutus-ikkunassa rinnakkain.

Ryhmiä pysty: Kuinka monta tuoteryhmää näytetään Laskutus-ikkunassa allekain.

Tuote vaaka: Kuinka monta tuotetta näytetään Laskutus-ikkunassa rinnakkain.

Tuote pysty: Kuinka monta tuotetta näytetään Laskutus-ikkunassa allekain.

Huomautusaika: Huomautusajan teksti, joka tulostuu laskulle.

Muistutuskulut: Euromäärä, joka lisätään maksumuistutuksien loppusummaan.

Kehotuskulut: Euromäärä, joka lisätään maksukehotuksen loppusummaan.

Viivästyskorko: Korkoprosentti, jonka mukaan maksumuistutukseen ja maksukehotukseen lasketaan viivästyskoron osuus. Korko ilmoitetaan vuosikorkona.

#### Ohjelma-asetukset

| 🖼 WM-Laskutus - Asetukset 📃 🗖 🔀 |                                         |      |  |
|---------------------------------|-----------------------------------------|------|--|
| <u>T</u> iedosto Tietokantato   | iminnot                                 |      |  |
|                                 |                                         |      |  |
| Rekisteröinti   Yhteysti        | edot   Laskutus [Ohjelma-asetukset] Tek | stit |  |
| - Ohjelma-asetukset             |                                         |      |  |
| Tietokanta:                     | C:\Web-Media\Laskutus\Esittely.mdb      |      |  |
| Varmistushakem.:                | E:\Varmistus\                           | _    |  |
| KTL-hakemisto:                  | E:\KTL\                                 | _    |  |
| Laskunumero:                    | 2870                                    |      |  |
| Lask.num. tulostett:            | Laskukopioita: 1                        |      |  |
| Asiakasnumero:                  | 1                                       |      |  |
| Autom. as.num.:                 | <b>—</b>                                |      |  |
| Tilausnumero:                   | 4                                       |      |  |
| SMTP palvelin:                  | smtp.welho.com                          |      |  |
| Viestiä / min:                  | 3                                       |      |  |
| Ohjelman kieli:                 | Suomi                                   | T    |  |
| - Tulostusmarginaalit           |                                         |      |  |
| Vasen:                          | O Ylä: O                                | _    |  |
| Oikea:                          | 0 Ala: 0                                |      |  |
|                                 |                                         |      |  |
| 🔲 Moniyritystuki                |                                         |      |  |

**Tietokanta:** Käytettävän tietokantatiedoston hakupolku ja tiedostonimi. Tästä tiedostosta on hyvä pitää ja tehdä uusia varmuuskopioita aina kun uusia tietoja on syötetty. Tietokannan voi sijoittaa myös lähiverkon palvelimelle, jolloin se saadaan käyttöön useammalta työasemalta.

Varmistushakemisto: Käytettävän varmistushakemiston hakupolku. Tähän hakemistoon kopioidaan WM-Laskutuksen pääikkunan Tietokannan varmuuskopio –toiminnolla käytössä oleva tietokanta. Oletuksena a:\. Varmistushakemisto –asetuksen pitää päättyä \ merkkiin. Tietokanta nimeä ei voi kopioinnin yhteydessä muuttaa.

**KTL-hakemisto:** Käytettävän hakemiston nimi, mistä pankista haettuja saapuneet viitemaksut –tiedostoja etsitään.

Laskunumero: Seuraavan luotavan laskun numero.

Lask.num. tulostett: Laskunumero annetaan tavallisesti heti kun lasku lisätään. Kun valinta on päällä, laskulle annetaan numero vasta, kun lasku tulostetaan.

Laskukopioita: Uudesta laskusta tarvitaan usein enemmän kuin yksi kopio. Ensimmäisellä tulostuskerralla tulostettavien laskukopioiden määrää voi nostaa. Sen jälkeen kun lasku on hyväksytty, tulostetaan aina yksi lasku kerrallaan.

Asiakasnumero: Seuraavalle lisättävälle asiakkaalle tuleva asiakasnumero.

Autom. as.num: Käytetäänkö automaattista asiakasnumerointia. Mikäli valinta on tehty, uutta asiakasta lisättäessä ohjelma antaa asiakkaalle Asiakasnumero kentässä kulloinkin olevan numeron ja kasvattaa tätä numeroa yhdellä.

Tilausnumero: Seuraavalle lisättävälle tilaukselle tuleva tilausnumero.

SMTP-palvelin: Lähtevän sähköpostin palvelin, sama asetus on löydettävissä käytetystä sähköpostiohjelmasta.

**Viestiä / min:** Sähköpostin lähtetysnopeutta voi hidastaa. Useat Internet operaattorit rajoittavat lähtevän sähköpostin määrää. Ryhmäsähköposteja lähetettäessä kymmenille / sadoille vastaanottajille lähetysnopeutta saattaa tarvita hidastaa, jotta operaattori ei estä sähköpostiliikennettä.

**Tulostusmarginaalit:** WM-Laskutuksen kaikki tulosteet on suunniteltu tulostettaviksi nykyaikaisilla laser- ja mustesuihkukirjoittimilla siten, että tehokas tulostusalue A4 arkilla olisi mahdollisimman suuri. Joillakin tulostimilla voi kuitenkin olla vaikeuksia tulostaa aivan paperin reunoihin. Joissakin mustesuihkutulostimissa jää

varsinkin alamarginaali isoksi. Jos tulosteesta jää jotakin tulostumatta, niin säätämällä marginaaleja asia saadaan korjattua. Marginaaliasetukset annetaan millimetreinä. Kaikissa tulostuspohjissa on valmiina määrätyt vakiomarginaalit, jotka riittävät useimmille tulosteille. Oletuksena oleva arvo 0 on paras, mikäli kaikki tulosteet näyttävät tulostuvan moitteettomasti.

Kun kaikki tiedot on kirjoitettu, klikkaa tallenna painiketta [F3]. Asetusikkuna sulkeutuu automaattisesti. Mikäli nimi ja avainkenttä vastaavat toisiaan, pääikkunan otsakeriville tulee annettu seuran nimi näkyviin. Ohjelma on nyt täysin toimintakunnossa.

#### Tekstit

| 🕺 WM-Laskutus - A       | setukset                                 |          |  |  |
|-------------------------|------------------------------------------|----------|--|--|
| Tiedosto Tietokantatoi  | minnot                                   |          |  |  |
|                         |                                          |          |  |  |
| Yhteystiedot   Laskutu: | s   Ohjelma-asetukset   Tekstit   Tulost | eet   Ma |  |  |
| Lasku Muistutuski       | rje   Maksukehotus   Tilaus              |          |  |  |
| Laskun tekstit          |                                          |          |  |  |
| Muistutus:              | Maksaessasi muista käyttää viitenum      | eroa.    |  |  |
| Lisätieto:              | Hyvää kesää toivottaa Web-Media.         |          |  |  |
|                         |                                          |          |  |  |
|                         |                                          |          |  |  |
|                         |                                          |          |  |  |
|                         |                                          |          |  |  |
|                         |                                          |          |  |  |
|                         |                                          |          |  |  |
|                         |                                          |          |  |  |
|                         |                                          |          |  |  |
|                         |                                          |          |  |  |
|                         |                                          |          |  |  |
|                         |                                          |          |  |  |
|                         |                                          |          |  |  |
|                         |                                          |          |  |  |
| 🦳 Moniyritystuki        |                                          |          |  |  |

Tekstit –välilehdellä muokataan tekstit laskulle, maksumuistutukseen ja –kehotukseen sekä tilaukseen.

Lasku ja tilaus: Laskun ja tilauksen lopussa on kaksi riviä, joille voi kirjoittaa vapaan muistutuksen ja lisätiedon.

#### Muistutuskirje ja maksukehotus:

**Otsake:** Teksti, joka tulostuu muistutuksen (tai kehotuksen) yläreunaan korvaa esim. tekstin LASKU.

Alkuteksti: Alkuteksti tulostuu muistutuksessa yhteystietojen alle ennen muistutuksen erittelyä.

**Lopputeksti:** Lopputeksti tulostuu muistutuksessa muistutuksen erittelyn alle.

#### Tulosteet

| 🖼 WM-Laskutus - Asetukset |                      |           |                                           |        |  |  |
|---------------------------|----------------------|-----------|-------------------------------------------|--------|--|--|
| Ţ                         | edosto Tietokani     | atoiminr  | not                                       |        |  |  |
| E                         | <b>1 1</b>           |           |                                           |        |  |  |
| Ľ                         | r'hteystiedot   Lasł | kutus   ( | Dhjelma-asetukset   Tekstit [Tulosteet] N | la I I |  |  |
|                           | Ki                   | äytössä   | Tiedosto                                  |        |  |  |
|                           | Laskupohja:          |           |                                           |        |  |  |
|                           | M-muistutusp.:       |           |                                           |        |  |  |
|                           | M-kehotusp.:         |           |                                           |        |  |  |
|                           | Laskupohja 2:        |           |                                           |        |  |  |
|                           | M-muistutusp. 2:     |           |                                           |        |  |  |
|                           | M-kehotusp. 2:       |           |                                           | i I I  |  |  |
|                           |                      |           | ,                                         | _      |  |  |
|                           |                      |           |                                           |        |  |  |
|                           |                      |           |                                           |        |  |  |
|                           |                      |           |                                           |        |  |  |
|                           |                      |           |                                           |        |  |  |
|                           |                      |           |                                           |        |  |  |
|                           |                      |           |                                           |        |  |  |
|                           |                      |           |                                           |        |  |  |
| 🦳 Moniyritystuki          |                      |           |                                           |        |  |  |

Tulosteet –välilehdellä voidaan ottaa käyttöön räätälöidyt laskupohjat. Ohjelmaan on mahdollista määritellä kaksi erilaista laskupohjaa sekä lisäksi vastaavat maksumuistutus- ja maksukehotuspohjat.

Käytössä: Sarakkeessa olevilla valinnoilla otetaan räätälöity tulostuspohja käyttöön. Jos valinta on päällä, käytetään Tiedosto kentässä olevaa tulostuspohjaa ja muussa tapauksessa oletuksena tulevaa tulostepohjaa.

**Tiedosto:** Sarakkeessa annetaan räätälöidyn tulostuspohjan hakupolku. Tiedoston voi hakea myös painamalla rivin lopussa olevaa ... painiketta.

#### Maksuehdot

| 🕺 WM-Laskutus             | : - Asetukset                       |                |
|---------------------------|-------------------------------------|----------------|
| <u>T</u> iedosto Tietokan | tatoiminnot                         |                |
|                           |                                     |                |
| Laskutus   Ohjelm         | a-asetukset   Tekstit   Tulosteet [ | Maksuehdot La: |
| Maksuehdot                |                                     |                |
|                           | Maksuehtoteksti                     | Erapaivaan     |
| Oletus:                   | 14 pv netto                         | 14             |
| Eräp.teksti:              | □ Postiennakko                      |                |
| Maksuehto 1:              |                                     | 14             |
| Eräp.teksti:              |                                     |                |
| Maksuehto 2:              |                                     | 14             |
| Eräp.teksti:              |                                     |                |
| Maksuehto 3:              |                                     | 14             |
| Eräp.teksti:              |                                     |                |
| Maksuehto 4:              |                                     | 14             |
| Eräp.teksti:              |                                     |                |
|                           |                                     |                |
|                           |                                     |                |
|                           |                                     |                |
|                           |                                     |                |
|                           |                                     |                |
| 🔲 Moniyritystuki          |                                     |                |
|                           |                                     |                |

Maksuehdot –välilehdellä luodaan halutut maksuehdot, jotka voidaan myöhemmin sitoa asiakaskohtaisiksi. Erilaisia maksuehtoja voi luoda yhteensä 5 kappaletta, joista kohdassa Oletus olevat maksuehdot tulevat uusille luotaville asiakkaille automaattisesti.

Maksuehtoteksti: Maksuehtoteksti, joka tulostuu laskulle.

**Eräpäivään:** Kuinka monen vuorokauden päähän laskupäivästä eräpäivä asetetaan laskua kirjoitettaessa.

Maksuaika: Oletusmaksuaika, jonka perusteella lasketaan laskun eräpäivä.

**Eräp. Teksti:** Eräpäivän tilalle voidaan tulostaa myös haluttu teksti. Jos kentän edessä oleva valinta on päällä, luotaviin laskuihin laitetaan eräpäivän tilalle kentässä oleva teksti. Eräpäivätekstiä voidaan käyttää

esim. postiennakkomyynnissä, jossa eräpäivä halutaan laskulla korvata jollakin tekstillä, esim. Postiennakko.

#### Laskuotsakkeet

| Jedosto       Tietokantatoiminnot         Image: Strate in the second second secon | 🖼 WM-Laskutus               | - Asetukset               |          |
|----------------------------------------------------------------------------------------------------|-----------------------------|---------------------------|----------|
|                                                                                                    | <u>T</u> iedosto Tietokanta | atoiminnot                |          |
| Tekstit     Tulosteet     Maksuehdot     Laskuotsakkeet       Uletus:     LASKU     Vaihtoehto 1:       Vaihtoehto 2:     Vaihtoehto 3:       Vaihtoehto 4:     Vaihtoehto 4:                                                                                                    |                             |                           |          |
| Laskuotsakkeet Dletus: LASKU Vaihoteho 1: Vaihoteho 2: Vaihoteho 3: Vaihoteho 4:                                                                                                    | Tekstit Tulosteet           | Maksuehdot Laskuotsakkeet | <b>T</b> |
| Vaihoehto 1:                                                                                                    | Laskuotsakkeet              |                           |          |
| Vaihtoehto 2:<br>Vaihtoehto 3:<br>Vaihtoehto 4:                                                                                                    | Vaihtoehto 1:               | LASKU                     |          |
| Vaihtoehto 3:                                                                                                    | Vaihtoehto 2:               |                           |          |
| Vaihtoehto 4:                                                                                                    | Vaihtoehto 3:               |                           |          |
|                                                                                                    | Vaihtoehto 4:               |                           |          |
|                                                                                                    |                             |                           |          |
|                                                                                                    |                             |                           |          |
|                                                                                                    |                             |                           |          |
|                                                                                                    |                             |                           |          |
|                                                                                                    |                             |                           |          |
|                                                                                                    |                             |                           |          |
|                                                                                                    |                             |                           |          |
|                                                                                                    |                             |                           |          |
|                                                                                                    |                             |                           |          |
|                                                                                                    |                             |                           |          |
| 🦳 Moniyritystuki                                                                                                    | 🔲 Moniyritystuki            |                           |          |

Laskuotsakkeet –välilehdellä luodaan vaihtoehtoiset otsaketekstit laskuille. Jos ohjelmaa käytetään ainoastaan laskutukseen, riittää että kohdas Oletus lukee LASKU.

# **Ohjauspaneeli (Windows-) asetukset**

Käytössä olevat päivämäärä- ja desimaalierottimet asetetaan Windowsin Ohjauspaneelissa. Asetukset vaikuttavat WM-Laskutuksessa päivämäärien ja lukujen syöttömuotoihin.

#### Suositeltavat muut asetukset

- numeroryhmien erottimeksi välilyönti (tuhannet erikseen)
- valuutta symboli€
- lyhyen päivämäärän muoto p.K.vvvv (tai pp.KK.vvvv)

| Customize Regional Options         | ? 🛛                      |  |  |
|------------------------------------|--------------------------|--|--|
| Numbers Currency Time Date         |                          |  |  |
| Sample<br>Positive: 123 456 789,00 | Negative: 123 456 789,00 |  |  |
| Decimal symbol:                    | l                        |  |  |
| No. of digits after decimal:       | 2                        |  |  |
| Digit grouping symbol:             | ✓                        |  |  |
| Digit grouping:                    | 123 456 789 🗸            |  |  |
| Negative sign symbol:              | •                        |  |  |
| Negative number format:            | -1,1 🗸                   |  |  |
| Display leading zeros:             | 0,7                      |  |  |
| List separator:                    | ;                        |  |  |
| Measurement system:                | Metric                   |  |  |
|                                    |                          |  |  |
| OK Cancel Apply                    |                          |  |  |

# **Työntekijät**

WM-Laskutuksella voit seurata myös työntekijäkohtaista laskutusta. Työntekijöiden tiedot lisätään ensin WM-Laskutuksen tietokantaan.

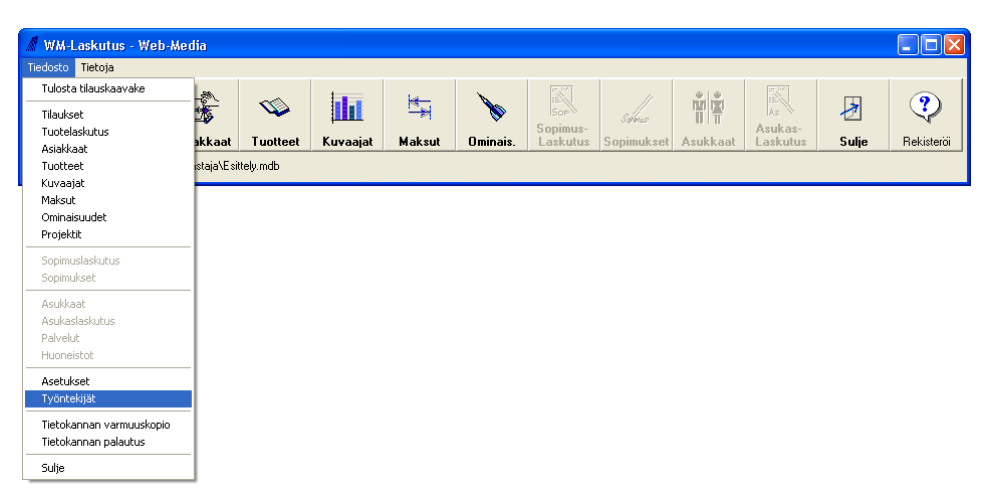

käyttö ei ole ohjelmassa välttämätöntä.

Työntekijätietojen

#### Työntekijäikkuna

| WM-Laskutus - Työntekijät           Tiedosto Työntekijä           Työntekijät           — Myyjä Matti |                                                                                                    | Työntekijä lisätään klikkaamalla 🗅<br>Lisää uusi painiketta.                                |
|----------------------------------------------------------------------------------------------------|----------------------------------------------------------------------------------------------------|---------------------------------------------------------------------------------------------|
|                                                                                                    | ID:<br>Etunimi: Matti<br>Sukunimi: Myyjä<br>Dsoite: Myyntilie 1<br>Postiosoite: 111000 [MYYJÄMÄKI]<br>Puhelin: | Työntekijälle voidaan tarvittaessa<br>lisätä yhteystiedot yrityksen omaa<br>käyttöä varten. |
|                                                                                                    | Matkapuhelin:<br>Fac<br>Email<br>Muisto:                                                                       | Muistio kenttään voi kirjoittaa<br>vapaamuotoista tekstiä.                                  |

# Tietokannan tyhjennys

**Tietokannan tyhjennystä ei tavallisesti koskaan tehdä.** Tyhjennyksen avulla pääsee eroon kaikista vanhoista tiedoista mitä tietokantaan on tallennettu ilman että luodaan uutta tietokantaa.

Tietokannan tyhjennys käskyllä saat nopeasti poistettua turhat tiedot tietokannasta. Klikkaamalla WM-Laskutuksen Asetukset ikkunan **Tietokanta** –valikosta löytyvää **Muokkaa tietokantaa** –kohtaa, voit tyhjentää kerralla koko tietokannan.

#### Ohjelmaan syötettyjen tietojen poisto

Tyhjennä tietokanta toiminnolla voit tyhjentää tietokannasta kaikki ohjelmaan syötetyt tiedot, Asetukset ikkunan tietoja lukuun ottamatta. Toiminto poistaa siis kaikki asiakkaat, laskut, tuotteet, ...

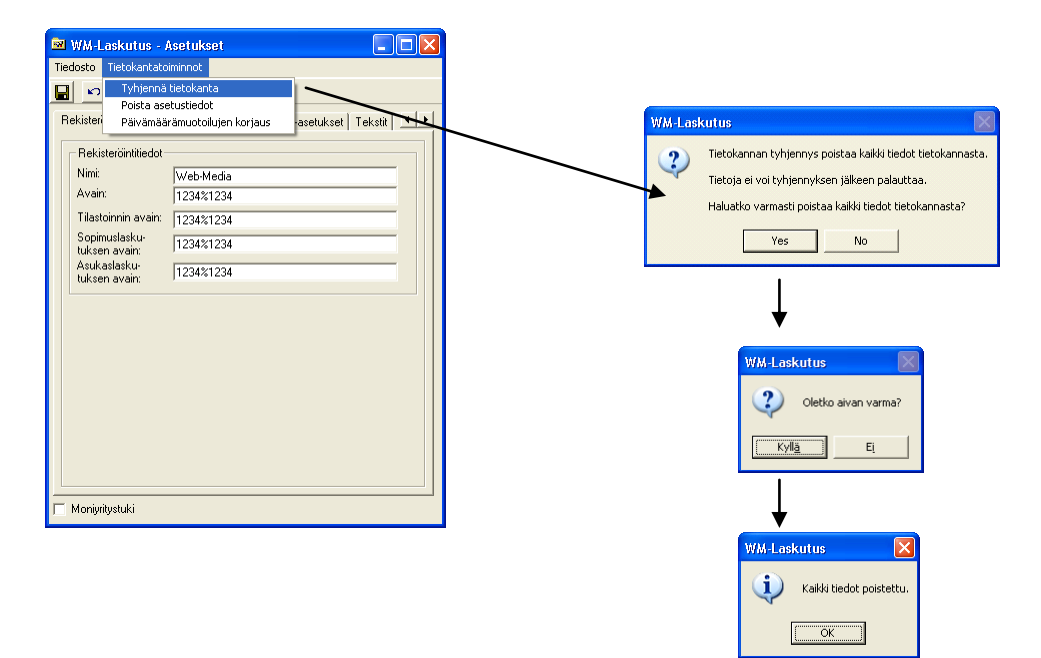

#### Asetustietojen poisto

**Asetustietoja ei kannata poistaa**, koska ohjelma vaatii toimiakseen tietyt asetukset. Asetukset voit muuttaa suoraan Asetukset ikkunassa. Poistotoiminto on tehty vain mahdollisia ongelmatilanteita varten.

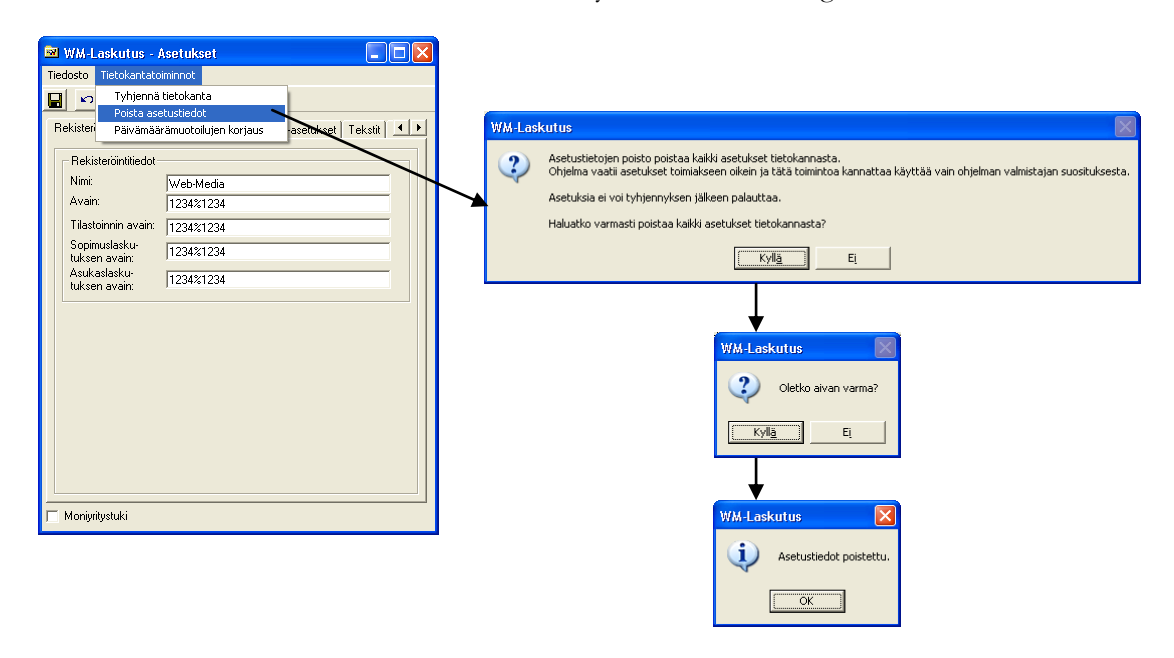

# **Tuoterekisteri**

WM-Laskutus sisältää kaksitasoisen tuoterekisterin. Tuoterekisterin luodaan tuoteryhmät ja tuoteryhmiin tuotteet. Tuoterekisterillä ylläpidetään mm. tuotteiden hintatiedot.

Seuraavassa käydään läpi tuoterekisteri ja tuoteryhmien sekä tuotteiden lisääminen.

# Yleistä

Klikkaamalla pääikkunasta Tuotteet -painiketta avautuu oheisen kaltainen ikkuna.

| 🥸 WM-Laskutus - Tuotteet                                                            |                                                                                                    |  |
|-------------------------------------------------------------------------------------|----------------------------------------------------------------------------------------------------|--|
| Tiedosto Tuoteryhmä Tuote Rapo                                                      | rtit                                                                                                    |  |
| Palvelut<br>— Kunnostustyö<br>— Tunityö<br>Tarvikkeet<br>— Tarvike 1<br>— Tarvike 2 | Tuoteryhmä<br>Diainiketeksti:<br>Järjestyssyhmä:<br>Tuote<br>Diainiketeksti:<br>Järjestyssyhmä:<br>ALV %:<br>Painiketeksti:<br>Järjestyssyhmä: |  |

Ikkunan vasemmassa laidassa on hakupuu, jossa tuoteryhmiä ja tuotteita voi selata. Oikea puoli ikkunasta on jaettu kahteen kehykseen, Tuoteryhmä ja Tuote. Näissä kehyksissä muokataan tuoryhmien ja tuotteiden tietoja.

# Miten tuoterekisteri

# luodaan?

Tuoterekisteriin luodaan tiedot kaikista yrityksen myytävistä tuotteista. Tuotteet ryhmitellään aina tuoteryhmiin, mitkä molemmat voi vapaasti nimetä. Selkeyden vuoksi samankaltaiset tuotteet kannattaa luoda saman tuoteryhmän alle.

#### Miten lisään tuoteryhmän?

| ✓ WM-Laskutus - Tuotteet Tedosto Tuoteryhmä Tuote Rap Tuoteryhmän nimi Palvelut     ✓ Kunnostustytö     ✓ Tuntityö     ✓ Tuntityö     ✓ Tarvike 1     ✓ Tarvike 2 | Tuderyhmä<br>Tuderyhmän<br>Nimi<br>Painketeksti<br>Uitoteryhmän painketeksti | Tuoteryhmä h<br>Tuoteryhmä kehyl<br>painiketta.                                                                                   | isätään klikkaamalla<br>ksessä 🗅 Lisää uusi                                                                                       |
|----------------------------------------------------------------------------------------------------|------------------------------------------------------------------------------|----------------------------------------------------------------------------------------------------|----------------------------------------------------------------------------------------------------|
|                                                                                                    |                                                                              | Tuoteryhmälle ann<br>tulee näkyviin rapor                                                                                         | etaan nimi. Tämä nimi<br>ttiteksteihin.                                                                                           |
|                                                                                                    | Yksikkohinta:<br>ALV % 0<br>Painiketeksti:<br>Järjestyssyhmä:                | Painiketeksti tulee n<br>yhteen Tuoteryhmä                                                                                        | äkyviin Laskutus ikkunan<br>painikkeeseen.                                                                                        |
|                                                                                                    |                                                                              | Järjestysryhmällä<br>järjestää haluttuun<br>ikkunassa. Tuotery<br>järjestysryhmän<br>pienimmästä suurin<br>sisällä aakkosjärjesty | voidaan tuoteryhmät<br>järjestykseen Laskutus<br>hmät järjestyvät ensin<br>numeron mukaisesti<br>npaan ja saman numeron<br>kseen. |

#### Miten lisään tuotteen?

| WM-Laskutus - Tuotteet Tiedosto Tuoteryhmä Tuote Ra Tuotegyhmä nimi Palvelut Tuotegyhmä nimi Palvelut Tuottyö Tarviket Tarvike 1 Tarvike 2 | portit<br>Tuoteyhmä<br>Die Nimic<br>Painiketekati<br>Järjestyusyhmä:<br>Tuotey<br>Tuoteyhmän painiketekati<br>Järjestyusyhmä:                      | Tuote lisätään klikkaamalla Tuote kehyksessä<br>Lisää uusi painiketta. Tuote luodaan<br>siihen tuoteryhmään, jonka nimi näkyy<br>Tuoteryhmä kehyksessä. Tuoteryhmä pitää<br>olla olemassa ennen kuin tuotetta voi lisätä.                                                                                                    |
|----------------------------------------------------------------------------------------------------|----------------------------------------------------------------------------------------------------|----------------------------------------------------------------------------------------------------|
|                                                                                                    | Nimi:     Tuotteen nimi       Yksikkibinia:     100       ALV %:     22       Painiketeksti:     Tuotteen painiketeksti       Järjestysyhmä:     0 | <ul> <li>Tuotteelle annetaan nimi, yksikköhinta ja<br/>valitaan käytetty ALV kanta. Tuotteen nimi<br/>tulee näkyviin myös Laskutus ikkunan yhteen<br/>Tuote painikkeeseen. Yksikköhinta annetaan<br/>verollisena tai verottomana hintana sen<br/>mukaan, mitä Asetuksissa   ALV-asetukset  <br/>Nettohinnat valittu. Mikäli asetuksissa on<br/>valittu kohta Nettohinnat, tuotehinnat</li> </ul> |
|                                                                                                    |                                                                                                    | - Painiketeksti ja Järjestysryhmä toimivat<br>vastaavasti kuin Tuoteryhmillä.                                                                                                    |

# Luku

# Laskutus

Laskutus ikkunassa luodaan asiakkaille laskut. Laskujen teko muistuttaa kassakonetta, jossa laskutettavat tuotteet valitaan suoraan tuotteen pikanäppäimestä.

# Yleistä

| 🕅 WM-Laskutus - Laskunkirjoitus                         |                   |             |                  |            |
|---------------------------------------------------------|-------------------|-------------|------------------|------------|
| Tiedosto Asiakas Lasku Laskurivit Raportit Muut-tuloste | et                |             |                  |            |
| Asiakas                                                 | Tuoteryhmät-      |             |                  |            |
|                                                         | Varaosat          | Tarvikkeet  |                  |            |
| Asiakasnumero:                                          |                   |             |                  |            |
| Y-tunnus:                                               | Tuotteet          |             |                  |            |
| Yritys:                                                 |                   |             |                  | 1          |
| Nimen jatke:                                            |                   |             |                  |            |
| Osoite:                                                 | Laser värikasetti | Mustesäiliö | Syöttökaukalo    |            |
| Postiosoite:                                            |                   |             |                  |            |
| Puhelin:                                                |                   |             |                  |            |
| Email:                                                  |                   |             |                  |            |
| Lasku                                                   |                   |             |                  |            |
|                                                         |                   |             |                  |            |
| Myyjä:                                                  | Laskurivit        | - 1         |                  |            |
| Yhteyshenkilö:                                          | Tuntonini         | Kol         |                  | Mu Hists   |
| Otsake:                                                 |                   | ISPI        | TRS.TIERd Alle A | are filled |
| Lasku- / viiteno:                                       |                   |             |                  | <u> </u>   |
| Lasku- / Eräp. :                                        |                   |             |                  |            |
| T oimituspäivä:                                         |                   |             |                  |            |
| Eräpäiväteksti: 🗖                                       |                   |             |                  |            |
| Maksuehto:                                              |                   |             |                  |            |
| Viivästyskorko:                                         |                   |             |                  |            |
| Loppusumma:                                             |                   |             |                  |            |
| Toimitusosoite: 🔽 Muuta toim.os.                        |                   |             |                  | <b>v</b>   |
|                                                         | L                 |             |                  |            |

Klikkaamalla pääikkunasta Laskutus-painiketta avautuu oheisen kaltainen ikkuna.

Ikkunan vasemmassa laidassa ovat allekain Asiakas ja Lasku kehykset. Näissä kehyksissä on vastaavasti tiedot laskun asiakkaan ja perustiedot. Oikea puoli ikkunasta on jaettu kolmeen kehykseen, Tuoteryhmät, Tuotteet ja Laskurivit. Tuoteryhmät kehyksestä valitaan Tuotteet kehyksessä kulloinkin näkyvät tuotteet ja Tuotteet kehyksestä Tuote painiketta klikkaamalla valitaan laskulle tulevat laskurivit.

# Miten teen laskun

# asiakkaalle?

WM-Laskutus edellyttää, että ennen laskun tekoa luodaan uusi asiakas tai valitaan olemassa oleva asiakas, jolle lasku lisätään.

#### Miten lisään asiakkaan?

| WMA-Laskutus - Laskunkirjoitus  Tedosto Asiakas Lasku Ledurivit Raportit Muut tulosteet  Asiakas  Asiakasnumero:  Y-tunnus:  Y-tunnus:                                                                                                    | <ul> <li>Asiakas lisätään klikkaamalla<br/>Asiakas kehyksessä </li> <li>Lisää<br/>uusi painiketta.</li> </ul>                                                      |
|----------------------------------------------------------------------------------------------------|----------------------------------------------------------------------------------------------------|
| Yitiys:     Yitiys ykkönen       Nimen jatke:     Uotteel       Daoke:     Yittäjänite 1       Postiosoite:     11122       KAUPPALA     Puhelin:       Emait:     yrittajä ykkonen@yittys. fi       Lasker     Lasker                                                                                                    | - Yritykselle annetaan nimi, ja<br>yhteystiedot. Osoitetiedot<br>tulevat näkyviin mm. laskun<br>saajaksi ja maksajaksi.                                            |
| Myyiä:<br>Yheyshenklä:<br>Dtake:<br>Lasku-Viteno:<br>Lasku-Viteno:<br>Lasku- | - Kontaktihenkilö(t) yritykseen<br>lisätään klikkaamalla<br>benkilöt painiketta. Henkilöistä<br>voi valita yhden laskun<br>yhteyshenkilöksi (Lasku<br>kehvksessä). |

#### Miten valitsen vanhan asiakkaan?

| 🕅 WM-Laskutus - Laskunkirjoitus                            |                                   |                                     |
|------------------------------------------------------------|-----------------------------------|-------------------------------------|
| Tiedosto Asiakas Lasku Laskurivit. Raportit Muut-tulosteet |                                   | 🕂 🛛 Olemassa oleva asiakas valitaar |
| Asiakas                                                    | ryhmät                            |                                     |
|                                                            | Varaosat Tarvikkeet               | klikkaamalla Asiakas kenyksessa     |
| Asiakasnumero:                                             |                                   | Avaa painiketta                     |
| Y-tunnus:                                                  |                                   |                                     |
| Yritys: Yritys ykkönen                                     | eet                               |                                     |
| Nimen jatke:                                               |                                   |                                     |
| Osoite: Yrittäjäntie 1                                     | kalo                              | 🕂 Avautuvassa ikkunassa voi         |
| Postiosoite: 11122 KAUPPALA                                | skutus - Avaa asiakas 📃 🗖 🔀       | avata valintaluottolon ja klikata   |
| Puhelin:                                                   | /ritys:                           | avata valintaluetteloli ja kiikata  |
| Email: yrittaja.ykkonen@yritys.fi                          | Kaken pesula<br>Kallen Kala       | halutun yrityksen. Voit myö         |
| Lasku                                                      | Test<br>Testinitus                | kirioittaa alkua vritykser          |
|                                                            | Web-Media1                        | nimeetä jollein ehjelmi             |
| Myujä:                                                     | Web-Media3                        | inflesta, jononi onjenna            |
| Yhteyshenkilö:                                             | <u> </u>                          | automaattisesti täydentää nimer     |
| Otsake:                                                    | enimi Kpl Yks.hinta Ale Alv Hinta | lopun, mikäli sopiva vritys         |
| Lasku- / viiteno:                                          |                                   | lövrtrav Valieta hvarälvorrtöör     |
| Lasku- / Eräp. :                                           |                                   | loytyy. Valinta nyvaksytaal         |
| Toimituspäivä:                                             |                                   | Avaa painikkeella.                  |
| Eräpäiväteksti: 🗖                                          |                                   |                                     |
| Maksuehto:                                                 |                                   |                                     |
| Viivästyskorko:                                            |                                   |                                     |
| Loppusumma:                                                |                                   |                                     |
| Toimitusosoite: 🔲 Muuta toim.os.                           |                                   |                                     |
|                                                            |                                   |                                     |

#### Miten lisään laskun?

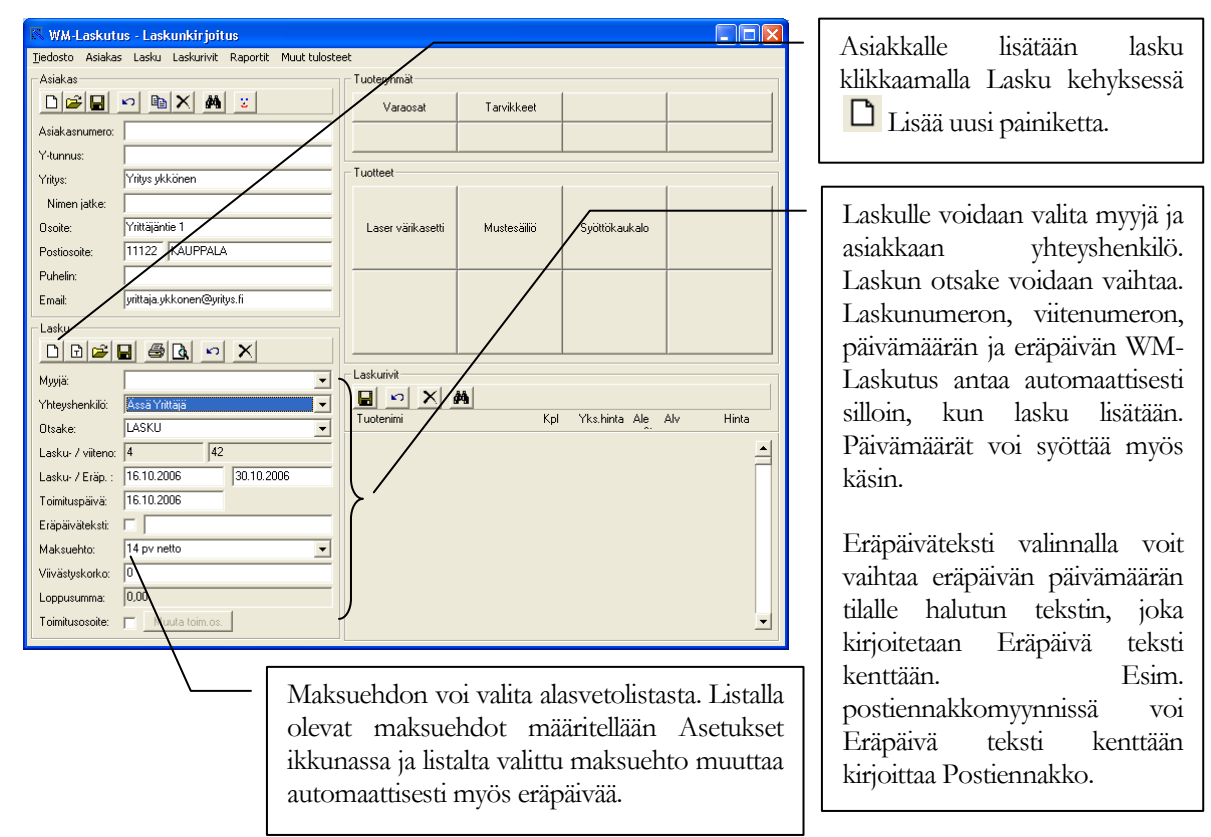

#### Miten lisään laskulle laskutettavat tuotteet?

| 🕅 WM-Laskutu                                             | ıs - Laskunkirjoitus       |                             |                                   |                                   |
|----------------------------------------------------------|----------------------------|-----------------------------|-----------------------------------|-----------------------------------|
| Tiedosto Asiakas Lasku Laskurivit Raportit Muuttulosteet |                            |                             |                                   | - Laskutettavat tuotteet lisätään |
| Asiakas                                                  |                            |                             |                                   | valitsemalla ensin tuoteryhmä     |
|                                                          | <u>     B X M :</u>        | Varaosat Tar                | vikkeet                           | iohop lisättävä tuote kuuluu      |
| Asiakasnumero:                                           |                            |                             |                                   | jonon usallava luole kuuluu.      |
| Y-tunnus:                                                |                            |                             |                                   |                                   |
| Yritys:                                                  | Yritys ykkönen             | luotteet                    | 1 1 1                             |                                   |
| Nimen jatke:                                             |                            |                             |                                   |                                   |
| Osoite:                                                  | Yrittäjäntie 1             | Laser värikasetti Mus       | stesäiliö <u>Syöttökaukalo</u>    | –   Tuoteryhmän valinnan jälkeen  |
| Postiosoite:                                             | 11122 KAUPPALA             |                             |                                   | klikataan lisättävän tuotteen     |
| Puhelin:                                                 |                            |                             |                                   | Kiikataan iisattavan tuotteen     |
| Email:                                                   | yrittaja.ykkonen@yritys.fi |                             |                                   | painiketta.                       |
| – Lasku                                                  |                            |                             |                                   |                                   |
|                                                          |                            |                             |                                   |                                   |
| Myyjä:                                                   | -                          | Laskurivit                  |                                   |                                   |
| Yhteyshenkilö:                                           | Ässä Yrittäjä              |                             |                                   |                                   |
| Otsake: LASKU                                            |                            | Kpl Yks.hinta Ale Alv Hinta | Laskurivin muuttaminen,           |                                   |
| Lasku- / viiteno: 4 42 Laser värikasetti                 |                            | 1 60 0 22 60,00             | poistaminen ja alennukset         |                                   |
| Lasku- / Eräp. : 16.10.2006 30.10.2006 Mustesäillö       |                            | 1 50 0 22 50,00             |                                   |                                   |
| Toimituspäivä: 16.10.2006                                |                            |                             |                                   |                                   |
| Eräpäiväteksti:                                          |                            |                             | - Voit muuttaa kaikkia laskurivin |                                   |
| Maksuehto:                                               | 14 pv netto                |                             |                                   |                                   |
| Vijužstudkorko:                                          |                            |                             |                                   | tietoja. Kaikki tiedot tulevat    |
| Loppusumma:                                              | 110.00                     |                             |                                   | näkyyjin laskulle                 |
| Loippasanna.                                             | Musita toim os             |                             | -                                 | nuny viin noncine.                |
|                                                          | I mond com os.             |                             |                                   |                                   |
|                                                          |                            |                             |                                   | Alennuksen voi antaa              |
|                                                          |                            |                             | Laskurivin saa                    | prosenttivksikköinä Ale           |
|                                                          | -   WM-Laskutu             | s laskee                    | kokonaan poistettua               |                                   |
|                                                          | laskun lor                 | nusumman                    |                                   | kenttään tai vaihtoehtoisesti     |
|                                                          |                            | Produininair                | klikkaamalla 🔨 🔨                  | muuttaa Hinta kenttään haluttu    |
|                                                          | automaattises              | ti                          | Deiste neinilaette                | language iollain chielma          |
|                                                          | laskurivien pe             | rusteella.                  | roista paniiketta                 | oppusunnia, jonom onjema          |
|                                                          |                            |                             | Laskurivit kehyksessä.            | laskee alennusprosentin           |
|                                                          |                            |                             |                                   | automaattisesti                   |
|                                                          |                            |                             |                                   | automaattisesti.                  |

#### Miten lisään laskulle vapaamuotoisen viestin?

Laskulle saa kirjoitettua vapaamuotoisen viestin, kun asiakkaalle on ensin lisätty lasku. Laskun lisäämisen jälkeen avaa Lasku valikosta toiminto Kirjoita viesti.

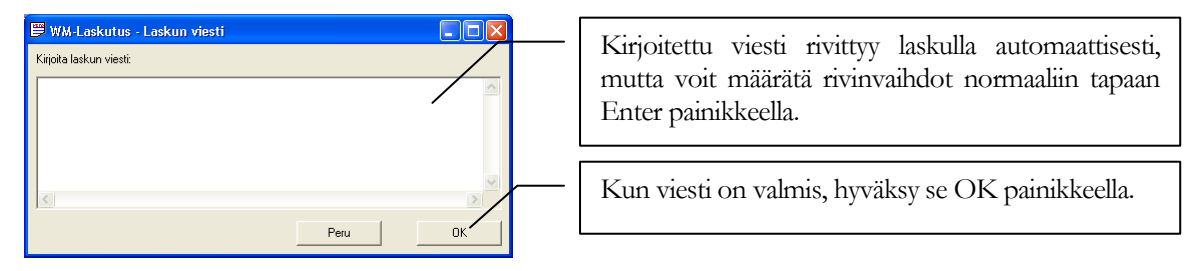

#### Miten laskutan tilauksen?

| 🕅 WM-Laskutus - Laskunkirjoitus                                   | Hao opsin asialzas, iolla tilaus op    |
|-------------------------------------------------------------------|----------------------------------------|
| Tjedosto Asiakas Lasku Laskurivit Raportit Muuttulosteet          | Flae elisiii asiakas, jolle tilaus oli |
| Asiakas                                                           | tehty 🌽 Ayaa tai 🕅 Etsi                |
| Tarvikkeet                                                        | renty - Avaa tai - Etsi                |
| Asiakasnumero:                                                    | раіпіккееца.                           |
| Y-tunnus:                                                         |                                        |
| Yritys: Yritys ykkönen Tuotteet                                   |                                        |
| Nimen jatke:                                                      | Tilaus haetaan laskutettavaksi         |
| Osoite: Yrittäjäntie 1 Laservärikasetti Mustesäiliö Syöttökaukalo |                                        |
| Postiosoite: 11122 KAUPPALA                                       | klikkaamalla 🖬 Luo lasku               |
| Puhelin:                                                          | tileulusette poinikette                |
| Email: yrittaja.ykkonen@yritys.fi                                 | illauksesta palliketta.                |
| Lasku                                                             |                                        |
|                                                                   | []                                     |
| Myyjä: Nerkitäänkö tilaus laskutetuksi?                           | Jos koko tilaus laskutetaan,           |
| Yhteyshenkilö:                                                    | vastaa kusumukseen                     |
| Otsake: LASKU Kylla El Kininka Ale Alv Hinka                      | vastaa kysyillykseen                   |
| Lasku- / viiteno: 4 42 60.00 A                                    | Merkitäänkö tilaus laskutetuksi        |
| Lasku- / Eräp. : 16.10.2006 30.10.2006 Mustesällö 1 50 0 22 50.00 | Kvllä.                                 |
| Toimituspäivä: 16.10.2006                                         | J                                      |
| Eräpäiväteksti:                                                   | T TO 1 . 1                             |
| Maksuehto: 14 pv netto                                            | Jos vastaat E1, tilausta e1 merkitä    |
| Viivästyskorko: 0                                                 | laskutetuksi ja voit tehdä             |
| Loppusumma:  110,00                                               | myöhemmin juuden laskun                |
| Toimitusosoite: 🔽 Muuta toim.os.                                  |                                        |
|                                                                   | klikkaamalla 🗖 Luo lasku               |
|                                                                   | tilauksesta painiketta. WM-            |
|                                                                   | Laskutus ei kuitenkaan tiedä           |
|                                                                   |                                        |
|                                                                   | mika osa tilauksesta on                |
|                                                                   | laskutettu ja mikä laskuttamatta.      |

joten siltä osin laskutus jää täysin käyttäjän selvitettäväksi.

# Luku 55

# **Tilaukset**

Tilaukset ikkunassa luodaan asiakkaalle tilaukset. Kukin tilaus voidaan myöhemmin siirtää laskututettavaksi. Tilaukset luodaan samaan tapaan laskujen kanssa.

# Yleistä

| 🗸 WM-Laskutus - Tilaukset           |                   |             |                  |                       |
|-------------------------------------|-------------------|-------------|------------------|-----------------------|
| Tiedosto Asiakas Tilaus Tilausrivit |                   |             |                  |                       |
| Asiakas                             | Tuoteryhmät       |             |                  |                       |
|                                     | Varaosat          | Tarvikkeet  |                  |                       |
| Asiakasnumero:                      |                   |             |                  |                       |
| Y-tunnus:                           |                   |             |                  |                       |
| Yritys:                             | Tuotteet          |             |                  |                       |
| Nimen jatke:                        |                   |             |                  |                       |
| Osoite:                             | Laser värikasetti | Mustesäiliö | Syöttökaukalo    |                       |
| Postiosoite:                        |                   |             |                  |                       |
| Puhelin:                            |                   |             |                  |                       |
| Email:                              |                   |             |                  |                       |
| Tilaus                              |                   |             |                  |                       |
|                                     |                   |             |                  |                       |
| Myyjä:                              | ┌ Tilausrivit     |             |                  |                       |
| Yhteyshenkilö:                      |                   |             |                  |                       |
| Tilausnumero:                       | Tuotenimi         | Kpl Yks.hin | ta Ale Alv Hinta | a Toimitus Toimitettu |
| Tilauspäivä:                        |                   |             |                  | <u>^</u>              |
| Toimituspäivä:                      |                   |             |                  |                       |
| Maksuehto:                          |                   |             |                  |                       |
| Loppusumma:                         |                   |             |                  |                       |
| Toimitusosoite: 📕 Muuta toim.os.    |                   |             |                  |                       |
| Uusi tilaus: C Laskutettava: C      |                   |             |                  |                       |
| Osa toimitettu: C Ei laskuteta: C   |                   |             |                  |                       |
| Kaikki toimitettu: 🗋                |                   |             |                  | <b>v</b>              |

Klikkaamalla pääikkunassa Tilaukset painiketta avautuu oheisen kaltainen ikkuna.

Ikkuna vasemmassa laidassa ovat allekain Asiakas ja Tilaus kehykset. Näissä kehyksissä on vastaavasti asiakkaan tiedot ja tilauksen perustiedot. Oikea puoli ikkunasta on jaettu kolmeen kehykseen, Tuoteryhmät, Tuotteet ja Tilausrivit. Tuoteryhmät kehyksestä valitaan Tuotteet kehyksessä kulloinkin näkyvät tuotteet ja Tuotteet kehyksestä Tuote painiketta klikkaamalla valitaan tilaukseen tulevat tilausrivit.

#### Miten teen tilauksen asiakkaalle?

WM-Laskutus edellyttää, että ennen tilauksen tekoa luodaan uusi asiakas tai valitaan olemassa oleva asiakas, jolle tilaus lisätään. Asiakkaan lisääminen ja olemassa olevan asiakkaan valitseminen on käsitelty luvussa 4 laskutuksen yhteydessä. Tilausten yhteydessä asiakkaita käsitellään täysin vastaavasti laskutuksen kanssa, joten näitä asioita ei käsitellä tässä uudestaan.

#### Miten lisään tilauksen?

| WM-Laskutus - Tilaukset                                                      | Asiakkaalle lisätään    |
|------------------------------------------------------------------------------|-------------------------|
| Teolosia Asiakas matus matusinin.                                            |                         |
| Aslakas Luotetynmat                                                          | tilaus klikkaamalla     |
| Taraosat Tarvikkeet                                                          |                         |
| Asiakasnumero:                                                               | Tilaus kehyksessä 🖵     |
| Y-tunnus:                                                                    | Lisää uusi painiketta   |
| Yitlys: Yitlys ykkönen Tuotteet                                              | Lisaa uusi pairiketta.  |
| Nimen latke:                                                                 |                         |
| Donite Yultäiäntie 1 Laser väitkasetti Mustesäätö Suittäkarkalo              |                         |
|                                                                              | Tilaukseen voidaan      |
|                                                                              | realita narreiä ia      |
|                                                                              | vanta myyja ja          |
| Email prittaja ykkonen(ayirtiys.h                                            | asiakkaan               |
| Tilaus                                                                       | vila tovrala oraliziliä |
|                                                                              | ynteysnenkiio.          |
|                                                                              |                         |
|                                                                              | Obielma elettaa tilaus  |
| Tilauenumeer. 1<br>Tuotenimi Kpl Yks.hinta Ale Alv Hinta Toimitus Toimitettu | Offenna ofettaa maus-   |
| Titespolitika 15.10.2005                                                     | ja toimituspäiväksi     |
|                                                                              | tilaulzeen tekonärvän   |
| Tominaspana                                                                  | ulaukseli tekopaivali.  |
| Maksuenco:                                                                   | Päivämäärät voi         |
| Loppusumma: U.UU                                                             | svöttää myös käsin      |
| Toimitusosoite: 🔽 Muuta toim.os.                                             | syottaa myös käsin.     |
| Uusi tilaus: 🔎 Laskutettava: 🔎                                               |                         |
| Osa toimitettu: O Eilaskuteta: O                                             |                         |
| Kakki toimitettu: C Laskutettu: 🗖 🗸                                          |                         |
|                                                                              |                         |

#### Miten lisään tilaukseen tilatut tuotteet?

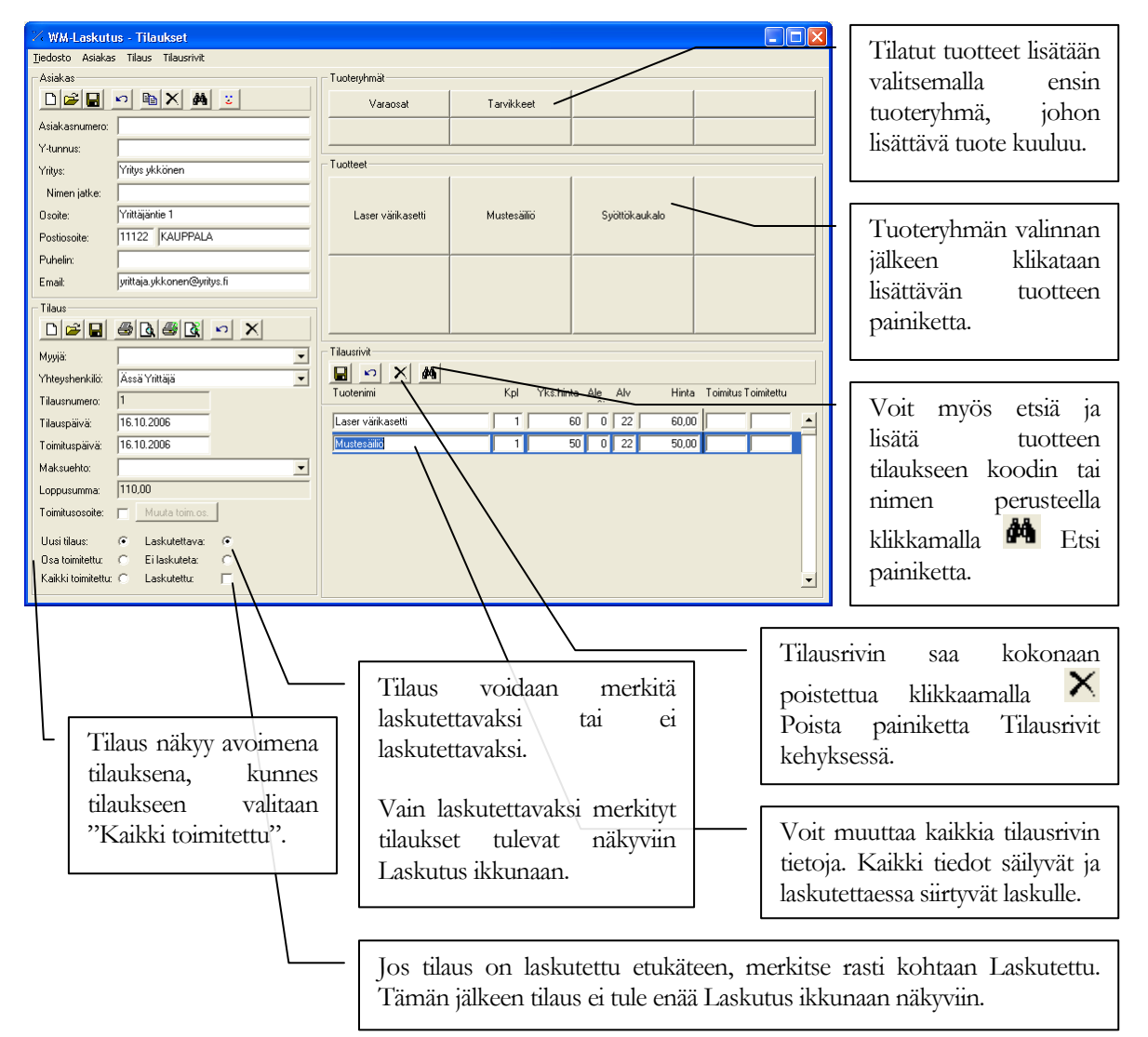

# Luku

# Asiakkaat

WM-Laskutus sisältää erillisen asiakasrekisteritoiminnon, jossa asiakkaiden tietoja voidaan tarkastella ja asiakkaita voidaan ryhmitellä.

Asiakasrekisterissä voidaan muuttaa asiakkaan yhteystietoja, pitää kirjaa yrityksen henkilöistä, seurata asiakkaan laskuja ja ryhmitellä asiakkaita.

# Yleistä

Klikkaamalla pääikkunasta Asiakkaat-painiketta avautuu oheisen kaltainen ikkuna.

| 🕞 WM-Laskutus - Asiakkaat - 9         |                                                 |
|---------------------------------------|-------------------------------------------------|
| Ijedosto Asiakas Henkilöt Ominaisuude | t Raportit Työkalut Muutitulosteet              |
| -Kaikki-                              | Asiakas                                         |
| A (0)                                 |                                                 |
| B (0)<br>C (0)                        | Asiakasnumero: Alkupäivä:                       |
| D (0)                                 | V hasses                                        |
| E (0)                                 | Maksdeno. Dieda. 14 pv letto 14 pv              |
| F (0)                                 | Aktivinen: C Kyllä C Ei                         |
| ы (U)<br>Н (D)                        | Nimen jatke: Toim. osoite:                      |
| I (0)                                 | Osoite: Toim. postios.:                         |
| J (0)                                 | Postiosoite: Email:                             |
| K (2)                                 | Pubality Wanter                                 |
|                                       |                                                 |
| N (0)                                 | Fax.                                            |
| 0 (0)                                 | Henkilöt Laskut Ominaisuudet Muistio Sopimukset |
| P (0)                                 | (Last 22 States)                                |
| B (0)                                 |                                                 |
| S (0)                                 |                                                 |
| Т (1)                                 | Titteir                                         |
| U (0)<br>V (0)                        |                                                 |
| W [2]                                 | E COFINIT.                                      |
| × (0)                                 | Sukunimi:                                       |
| Y (1)                                 | Puhelin:                                        |
| Z [U]<br>人の                           | Matkapuhelin:                                   |
| A (0)                                 | Fax.                                            |
| Ö (0)                                 | Email                                           |
| Muut                                  |                                                 |
|                                       | Muisbo:                                         |
|                                       | Aktiivinen: C Kyllä C Ei                        |
| < Avaa / Sulje kaikki>                |                                                 |

Ikkunan vasemmassa laidassa on hakupuu, jossa asiakkaat on mukaisessa nimen aakkosjärjestyksessä. Oikea puoli ikkunasta jaettu Asiakas on kehykseen ja sen alla välilehdillä oleviin eroteltuihin kehyksiin.

Välilehdillä on valittuna olevaan asiakkaaseen liittyvät henkilö, lasku ja ominaisuustiedot. Välilehtien välillä siirrytään klikkaamalla välilehden otsaketta.

#### 😽 WM-Laskutus - Asiakkaat - 9 Asiakas lisätään Tiedosto Asiakas Henkilöt Ominaisuudet Raportit Työkalut Muut tulosteet klikkaamalla Asiakas -Kaikki--Asiakas A (0) B (0) C (0) D (0) E (0) F (0) G (0) F (0) I (0) I (0) I (0) I (0) I (0) I (0) N (0) O (0) R (0) R (0) R (0) V (0) V D kehyksessä Asiakasnumero Alkupäivä: Lisää uusi painiketta. Y-tunnus: Maksuehto: Oletus: 14 pv netto ; 14 pv • Yritys ykkönen Yritys: Aktiivinen: Kyllä C Ei Nimen jatke: Toim. osoite: Yrittäjäntie 1 Osoite: Toim, postios, 11122 KAUPPALA yrittaja.ykkonen@yritys.fi Postios Email: Yritykselle annetaan Puhelin: Www nimi, ja yhteystiedot. Fax Osoitetiedot tulevat Henkilöt Laskut Ominaisuudet () Muistio Sopimukset Henkilötiedot Ominaisuudet näkyviin mm. laskun Apuri Anna Yrittäjä Ässä DX saajaksi ja Titteli: maksajaksi. Alkupäivä kenttään voidaan merkitä Yritys ykkön Z (0) Å (0) Ä (0) Ö (0) Muut Matkapuheli asiakassuhteen Fax: alkamispäivä. Email: 🔿 Kyllä C <--- Avaa / Sulje kaikki ---> Yritykselle voidaan antaa oletus toimitusosoite, mikäli se poikkeaa laskutusosoitteesta.

# Miten lisään asiakkaan rekisteriin?

Miten lisään kontaktihenkilön tiedot rekisteriin?

| WM-Loskutus - Asiakkaat - 9           Tjedosto         Asiakas         Henkiöt         Ominaisuudet           Kaikki                                                                                          | Raportit Työkalut Muut tulosteet Aisiakas Aisiakas Aisiakas Aisiakas Aisiakas Aisiakas Aisiakas Aisiakasrumero: Aikupäivä: Aikupäivä: Aikupäivä: Viturnus: Maksuehto: Dietus: 14 pv netto: 14 pv Yityv: Yityys: Yityyskkönen Aktivinen: Kyllä C Ei Ninen jalke: Disoite: Toim. postios: Postiosoite: 11122 KAM-PALA Emait yrittaja.ykkonen@yritys.fi | Yrityksen<br>henkilökunnan /<br>kontaktihenkilöiden<br>yhteystiedot löytyvät<br>Henkilöt<br>välilehdeltä. |
|----------------------------------------------------------------------------------------------------|----------------------------------------------------------------------------------------------------|----------------------------------------------------------------------------------------------------|
| <ul> <li>L (0)</li> <li>M (0)</li> <li>N (0)</li> <li>O (0)</li> <li>P (0)</li> <li>Q (0)</li> <li>R (0)</li> <li>S (0)</li> <li>T (1)</li> <li>U (1)</li> <li>V (0)</li> <li>V (2)</li> <li>X (0)</li> </ul> | Puhelin:<br>Fax:<br>Henklölöt Laskut Ominaisuudet Mento Sopimukset<br>Apuri Anna<br>Mittais Asss<br>Täteli:<br>Etunimi: Ässä<br>Sukunimi: Yrittäjä                                                                                                    | Henkilö lisätään<br>klikkaamalla<br>Henkilö kehyksessä<br>D Lisää uusi<br>painiketta.                     |
| Y (U)<br>Yitys ykkönen<br>Z (D)<br>A (D)<br>A (D)<br>Ö (D)<br>Ö (D)<br>Muut<br>Avaa / Sulje kaikki →→                                                                                                    | Publin:<br>Małkapublin:<br>Fax<br>Emait<br>Muistio:<br>Aktiwinen: © Kyllä C Ei                                                                                                    | Henkilölle annetaan<br>etu- ja sukunimi<br>sekä yhteystiedot.                                             |
|                                                                                                    | Kaksoisklikkaamalla henkilön<br>nimeä luettelossa voit avata<br>tarkemman henkilötietoikkunan.                                                                                                    | voidaan lisätä<br>ia klikkaamalla Henkilöt<br>minaisuudet kehyksessä<br>si painiketta.                    |

#### Miten ryhmittelen asiakkaat?

Tässä kappaleessa käytetään esimerkkitietoina ns. ominaisuuksia. Ominaisuuksista löytyy lisätietoja kappaleesta 6. Ominaisuuksiin tulee tutustua ennen kuin suunnittelee asiakkaiden ryhmittelyä.

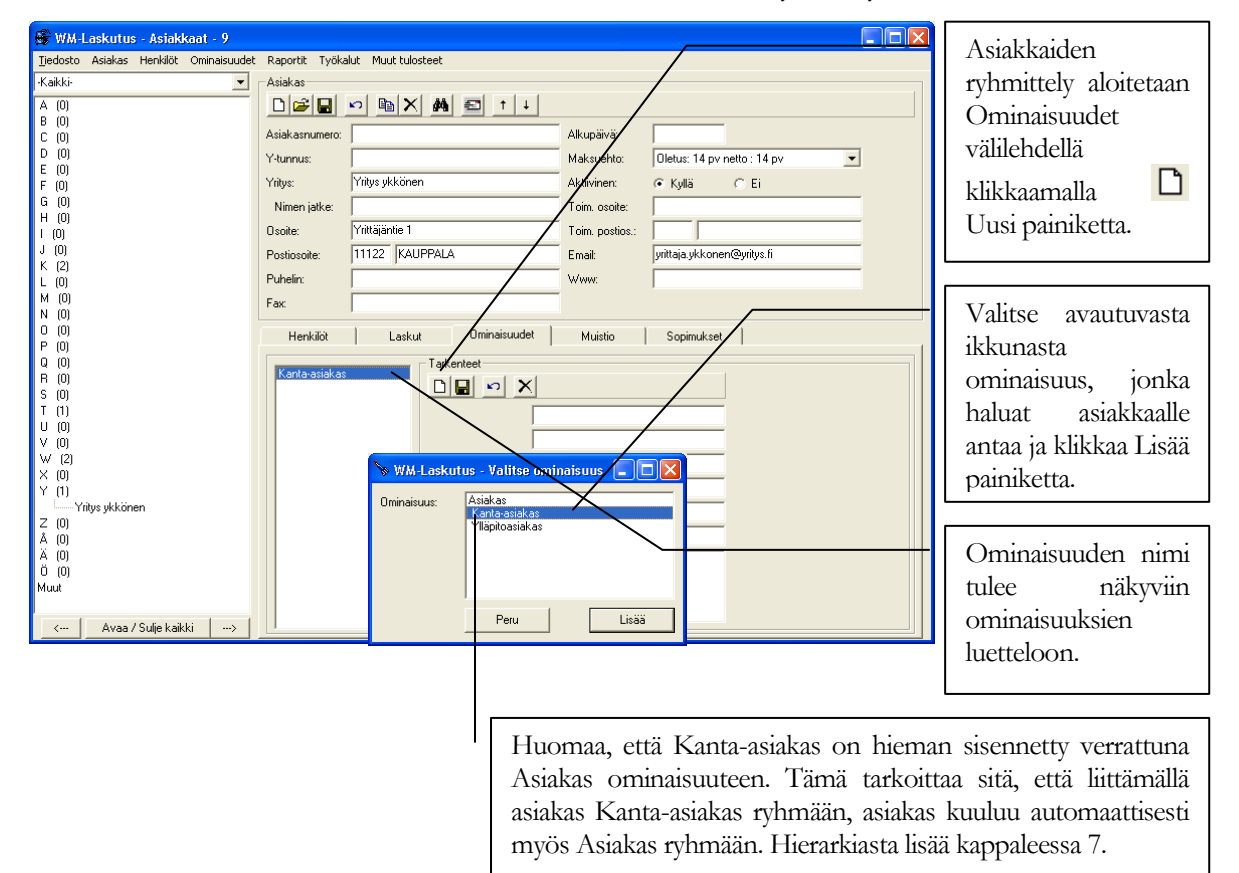

#### Miten tarkistan asiakkaalle lähetetyt laskut?

| WM-Laskutus - Asiakaat - 9           Tjedosto         Asiakas           Henklöt         Ominaisuudet           Kaikki                                                   | Raportit Työkalut Muut tulosteet<br>Asiakas<br>Asiakas<br>Asiakas<br>Alkupuvit<br>Alkupuvit                                                                                                    | Asiakkaalle lähetetyt<br>laskut löydät Laskut<br>välilehdeltä.                                                                         |
|----------------------------------------------------------------------------------------------------|----------------------------------------------------------------------------------------------------|----------------------------------------------------------------------------------------------------|
| E (0)<br>F (0)<br>G (0)<br>H (0)<br>J (0)<br>J (2)<br>K (2)<br>L (2)<br>M (0)<br>N (0)<br>N (0)<br>P (0)<br>P (0)<br>P (0)<br>P (0)<br>P (0)<br>F (0)<br>S (0)<br>T (11 | Protinus:     Virty:     Virty: | Luettelossa näkyy<br>kaikki asiakkaan<br>laskut. Laskun<br>tiedoista luettelossa<br>näkyy laskunumero<br>ja laskun<br>päivämäärä.      |
| U (0)<br>V (0)<br>V (2)<br>Y (1)<br>Z (0)<br>A (0)<br>A (0)<br>A (0)<br>Ö (0)<br>Muut<br>← Avaa / Sulje kaikki → →                                                      | Yhteyshenkilö:     I       Laskunumero:     18       Vitenumero:     181       Päivämääää:     7.4.2005       Eräpäivä:     21.4.2005       Loppusumma:     300,00       Suorihukset yht:     300,00                                                                                                    | Lasku voidaan<br>tulostaa uudestaan<br>Tulosta<br>painikkeella ja sitä<br>voidaan tarkastella<br>näytöllä<br>Esikatse<br>painikkeella. |

#### Miten tulostan asiakkaille osoitetarrat?

Valitse asiakkaat ikkunasta valikko Raportit | Osoitetarrat | Yrityksille.

| VM-Laskutus - Asiakkaiden poiminta                                                             | Avautuvaan ikkunaan määritellään poimintaehdot, joiden<br>perusteella tarroille tulostuvat asiakkaat valitaan.<br>Lisää uusi ehto, jonka perusteella asiakkaat poimitaan<br>mukaan klikkaamalla ylempää D Uusi painiketta.                                  |
|------------------------------------------------------------------------------------------------|----------------------------------------------------------------------------------------------------|
| Poista yilä poimituista asiakkaiste     Kakkir     ○ 王     ○ K       Tyyppi     ○ Osto     ○ O | Jos haluat tarrat kaikista rekisterissä olevista<br>asiakkaista, valitse kohtaan Kaikki Kyllä. Muut<br>valintaehdot poistuvat ruudusta.                                                                                                    |
| Tuoteyhmä:<br>Tuoteyhmä:<br>Aikaväi:                                                           | Rajataksesi asiakkaita oston tai ominaisuuden perusteella, tee valinta kohtaan Tyyppi.                                                                                                    |
| Valitse kohtaan Laji Ei<br>tapahtunut, jos taas haluat                                         | Jos haluat poimia asiakkaat, jotka esim. <b>ovat</b> ostaneet<br>tai joilla <b>on</b> ominaisuus, valitse kohtaan Laji<br>Tapahtunut. Tämän voi ajatella, että osto on<br>tapahtunut.                                                                       |
| mukaan ne, jotka <b>eivät ole</b><br>ostaneet tai joilla <b>ei ole</b><br>ominaisuutta.        | Jos ehto on tyyppiä Osto, valitse Tuoteryhmä tai Tuote, johon<br>liittyvää laskuriviä etsitään asiakkaita poimittaessa.                                                                                                    |
|                                                                                                | Jos Tuote on valittu, Tuoteryhmä valinnalla ei ole merkitystä.<br>Yhdessä ehdossa voi olla valittuna vain yksi Tuote.<br>Kohtaan aikaväli voi syöttää päivämäärät, rajaamaan tiettynä<br>aikavälinä laskutetut ostot. Rajaus toimii laskupäivän perusteella |

#### Miten saan poistettua tietyt asiakkaat osoitetarratulostuksesta?

| WM-Laskutus - Asiakkaiden poiminta Ehdot Poimi asiakkaista näillä ehdoilla      X  ON: Osto: Työ | Ehdot, joiden perusteella asiakkaat poimitaan tarroille, näkyy<br>yläreunan kehyksessä "Poimi asiakkaista näillä ehdoilla".<br>Mukaan tulee ne asiakkaat, joihin yksikin näistä ehdoista pätee.<br>(Kyse on loogisesta TAI ehdosta, jolla poiminnan ehdot<br>käsitellään.) |
|--------------------------------------------------------------------------------------------------|----------------------------------------------------------------------------------------------------|
|                                                                                                  |                                                                                                    |
| Poista yllä poivettusta asiakkaista näillä ehdoilla                                              | Tilanteessa, jossa haluat kuitenkin poistaa tietyt asiakkaat<br>tarroilta vaikka ne yläreunan ehtojen perusteella tulevat<br>mukaan, lisää uusi ehto klikkaamalla alempaa D Uusi<br>painiketta. Avautuva Lisää ehto ikkuna on sama kuin yllä<br>esitetty.                  |
| PeruPoimi                                                                                        | Kun haluat esim. postittaa tuotteen A ostaneille esitteen<br>tuotteesta B, et todennäköisesti halua postittaa esitettä enää<br>niille, jotka ovat tuotteen B jo ostaneet. Tee silloin yläreunaan<br>ehto "ON: Osto: Tuote A" ja alareunaan ehto "ON: Osto:<br>Tuote B".    |

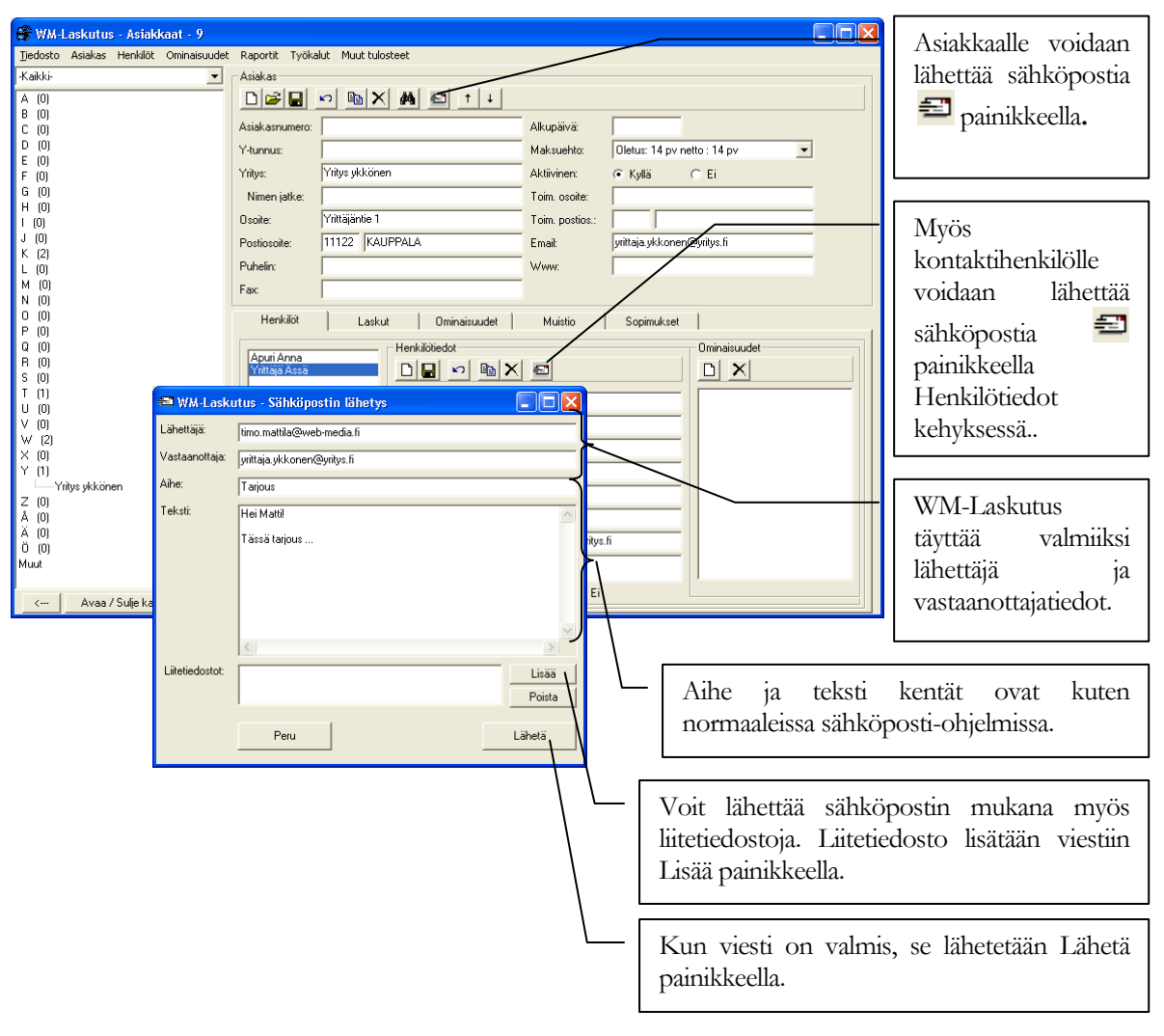

#### Miten lähetän sähköpostin asiakkaalle?

# Luku

# **Ominaisuudet**

WM-Laskutus mahdollistaa yritysten ryhmittelyn vapaavalintaisiin ryhmiin. Ryhmien avulla voidaan esimerkiksi jakaa asiakkaat kanta- ja avainasiakkaisiin sekä normaaliasiakkaisiin.

# Yleistä

Ominaisuuksia käytetään asiakkaiden ryhmittelyyn. Saman ominaisuuden omaavat asiakkaat muodostavat ryhmän. WM-Laskutuksessa voit luoda ominaisuuksia niin monta kuin asiakkaiden ryhmittelyyn tarvitset ja yksi asiakas voi kuulua moneen eri ryhmään.

Klikkaamalla pääikkunasta Ominais.-painiketta avautuu oheisen kaltainen ikkuna.

| 📎 WM-Laskutus - Ominaisuude         | t                 |        |
|-------------------------------------|-------------------|--------|
| <u>T</u> iedosto Ominaisuus Tietoja |                   |        |
| Ominaisuudet                        | Ominaisuus        |        |
|                                     |                   |        |
|                                     | Nimi:             |        |
|                                     | Kuvaus:           |        |
|                                     |                   |        |
|                                     | Tarkentimet       | Miller |
|                                     | Nayrossa Aikuarvo | NIMI   |
|                                     | Luka 2            |        |
|                                     |                   |        |
|                                     |                   |        |
|                                     | AIV0 Z            |        |
|                                     | Paivamaara 1:     |        |
|                                     | Päivämäärä 2:     |        |
|                                     | Muistio:          |        |
|                                     |                   |        |
|                                     |                   |        |

Ikkunan vasemmassa laidassa on hakupuu, jossa ominaisuudet ovat nimen ja hierarkian mukaisessa aakkosjärjestyksessä. Oikea puoli ikkunasta on jaettu Ominaisuus kehykseen ja sen sisällä olevaan Tarkentimet kehykseen.

Tarkentimilla määrätään mitä lisätietoja ominaisuudesta voidaan tallentaa. Esimerkiksi jos asiakkaasta halutaan tietää yrityksen perustamispäivä, voidaan tarkentimissa kertoa, että otetaan käyttöön yksi päivämääräkenttä ja annetaan sille nimi perustamispäivä.

#### Hierarkisuus

WM-Laskutuksessa ominaisuuksista voi tehdä hierarkisia. Hierarkisuudella tarkoitetaan, että ryhmillä voi olla alaryhmiä. Voit käyttää alaryhmiä esim. asiakkaiden tarkempaan ryhmittelyyn kuin vain yleisesti asiakkaisiin. Voit tehdä ominaisuuksista esim. seuraavan hierarkian:

- Asiakkaat
  - 0 Kanta-asiakas
  - 0 Ylläpitoasiakas

Ylläolevan hierarkian etuna on, että asiakkaille voidaan antaa joko ominaisuus kanta-asiakas tai ylläpitoasiakas. Hierarkia kuitenkin kertoo sen, että sekä kanta-asiakas että ylläpitoasiakas ovat asiakkaita ja kaikkia asiakkaita voidaan tarvittaessa käsitellä yhtenä kokonaisuutena.

# Miten ryhmät luodaan?

Ominaisuuksilla luodaan perusta kaikille ryhmille, joihin asiakkaat halutaan ryhmitellä.

#### Miten lisään tuoteryhmän?

| WM-Leskutus - Ominaisuude           Tjedosto Ominaisuus Tietoja           Ominaisuudet           Bi-Asiakas           Uusi tyhmä | Ominaisuus<br>Di Carlos<br>Nimi:<br>Kuvaus:                                                       | naisuur<br>i Uusitykmä<br>aus: Selostus tyhmän tarkoituksesta |                                                          |                                                           |                              | Ominaisuus lisätään klikkaamalla<br>Ominaisuus kehyksessä D Lisää uusi<br>painiketta.                                                                                   |
|----------------------------------------------------------------------------------------------------|---------------------------------------------------------------------------------------------------|---------------------------------------------------------------|----------------------------------------------------------|-----------------------------------------------------------|------------------------------|----------------------------------------------------------------------------------------------------|
|                                                                                                    | Tarkentimet<br>Käyt<br>Luku 1:<br>Luku 2:<br>Arvo 1:<br>Arvo 2:<br>Päivämäärä 1:<br>Päivämäärä 2: |                                                               | Ikuarvo Nitra<br>T.<br>I.<br>M.<br>A.<br>P.<br>P.        | mi<br>uoteversio<br>uku 2<br>yyyntihinta<br>rvo 2<br>ym 1 |                              | Ominaisuudelle annetaan nimi, joka<br>kannattaa valita ryhmää kuvaaaksi. Kuvaus<br>kenttään voidaan kirjoittaa opasteteksti<br>ominaisuuden käytöstä.                   |
| Käytössä valin                                                                                                    | Muistio:                                                                                          |                                                               | Alkuarvoihin                                             | vm 2<br>uistio                                            |                              | Ominaisuudelle voidaan antaa tarkentimia,<br>joihin voidaan kirjata ryhmään liittyviä<br>lisätietoja tai ylipäätään laajentamaan<br>asiakkaista tallennettavia tietoja. |
| voidaan<br>käyttöön ha<br>tyyppiset k<br>joihin tallenn<br>yksityiskohtia.                                                       | ottaa<br>lutun<br>entät,<br>etaan                                                                 |                                                               | voidaan<br>asettaa usein<br>käytetyt arvot<br>valmiiksi. |                                                           | Nimi<br>käyttöt<br>kirjoitta | kenttään annetaan tarkentimen<br>arkoitus. Nimi kannattaa<br>aa mahdollisimman kuvaavaksi.                                                                              |

# 

# Maksujen seuranta

WM-Laskutus sisältää reskontran, jonka avulla saapuvat maksut kohdistetaan laskuille, hoidetaan karhulaskutus ja mahdolliset hyvityslaskut.

# Yleistä

| 🖙 WM-Laskutus - Laskuhistoria |                                 |        |
|-------------------------------|---------------------------------|--------|
| Tiedosto Lasku Raportit       |                                 |        |
| Lasku                         | Laskurivit                      | Ulinta |
| Ĕ B % ₽ 5 8 8 5               | Luotenimi Npi TKS.ninta Ale Alv | Hinta  |
| Yritys:                       |                                 |        |
| Мууја:                        |                                 |        |
| Yhteyshenkilö:                |                                 |        |
| Otsake:                       |                                 |        |
| Laskunumero:                  |                                 |        |
| Viitenumero:                  |                                 |        |
| Päivämäärä:                   |                                 |        |
| Erāpāīvā:                     |                                 |        |
| Eräpäivä teksti: 🔽            |                                 |        |
| Loppusumma:                   |                                 |        |
| Suoritukset yht.:             | C Suoritukset                   |        |
| Alennus:                      |                                 |        |
| Luottotappio:                 | Päivämäärä Summa                |        |
| Avoin saldo:                  |                                 |        |
| Hyväksytty:                   |                                 |        |
| Hyv.päivä:                    |                                 |        |
| Muistuspvm:                   |                                 |        |
| Muist.summa:                  |                                 |        |
| Kehotuspvm:                   |                                 | -      |
| Kehotussumma:                 |                                 | _      |

Klikkaamalla pääikkunasta Maksut-painiketta avautuu oheisen kaltainen ikkuna.

Ikkunan vasemmassa laidassa on Lasku kehys, jossa näytetään laskun perustiedot. Laskut kehyksessä näytetään lisäksi suoritusten kokonaissumma ja mahdolliset alennukset ja luottotappiot.

Oikea puoli ikkunasta on jaettu Laskurivit ja Suoritukset kehyksiin. Laskurivit kehyksessä näytetään laskun koostumus riveittäin ja Suoritukset kehyksessä voidaan käsitellä laskulle osoitettuja suorituksia.

# Miten merkitsen laskun maksetuksi?

#### Miten haen laskun tarkasteltavaksi?

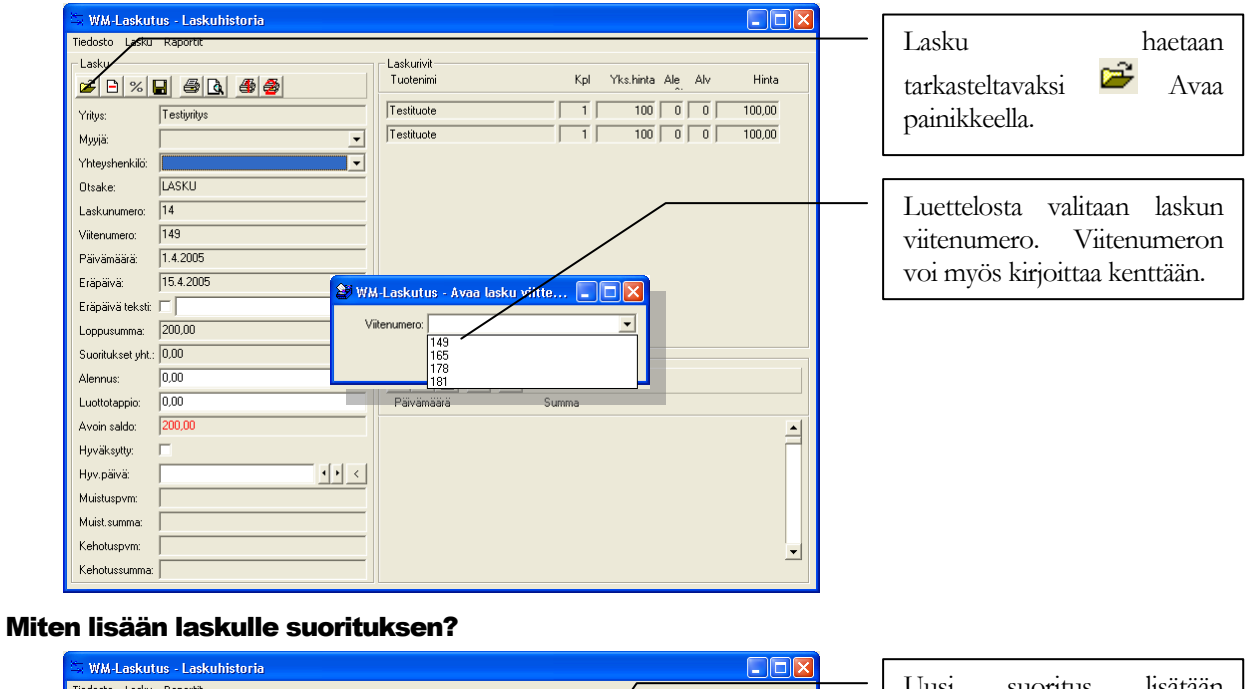

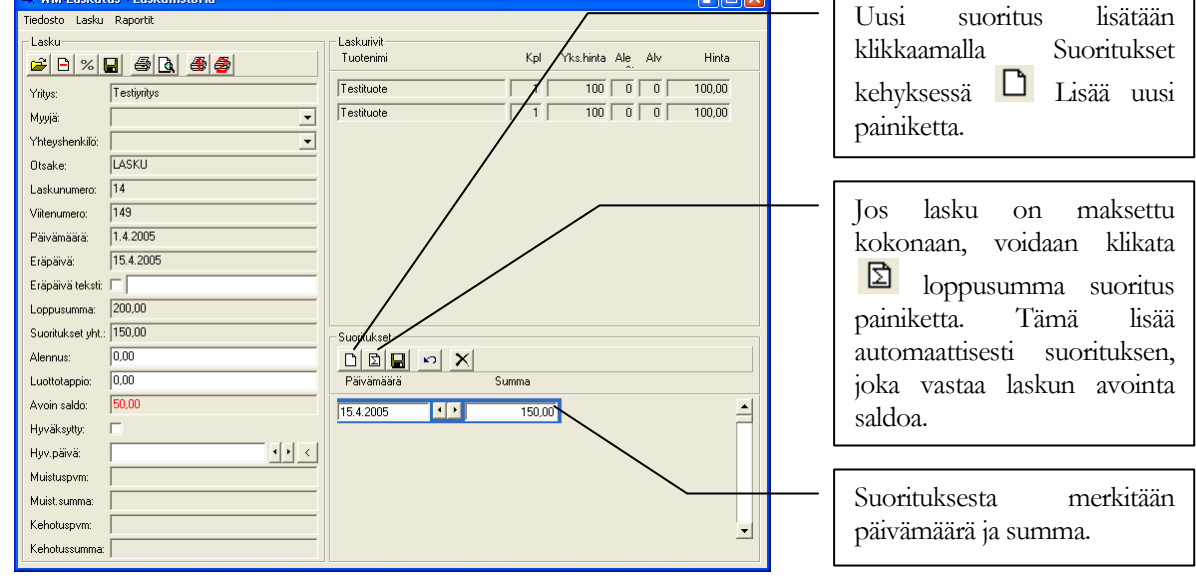

#### Miten merkitsen laskun maksetuksi?

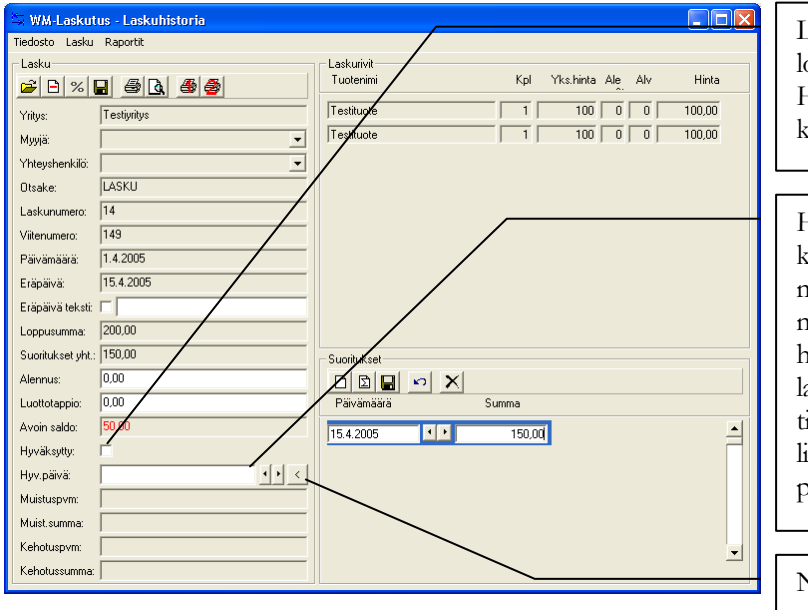

Lasku merkitään maksetuksi tai loppuun käsitellyksi rastimalla Hyväksytty valinta Lasku kehyksessä.

Hyväksymispäivä kenttään kirjoitetaan päivä, jolloin lasku on merkitty hyväksytyksi (kokonaan maksettu). Kun lasku on hyväksytty, se poistuu Avoimien laskujen listalta. Lasku näkyy tietyn päivän avoimien laskujen listalla hyväksymispäivän perusteella.

Nuolilla voit vaihtaa päivämäärää eteenpäin ja taaksepäin. Lisäksi klikkamalla yväksymispäiväksi tulee viimeisin suorituksen kirjauspäivä.

#### Miten merkitsen maksuehtoalennuksen tai luottotappion?

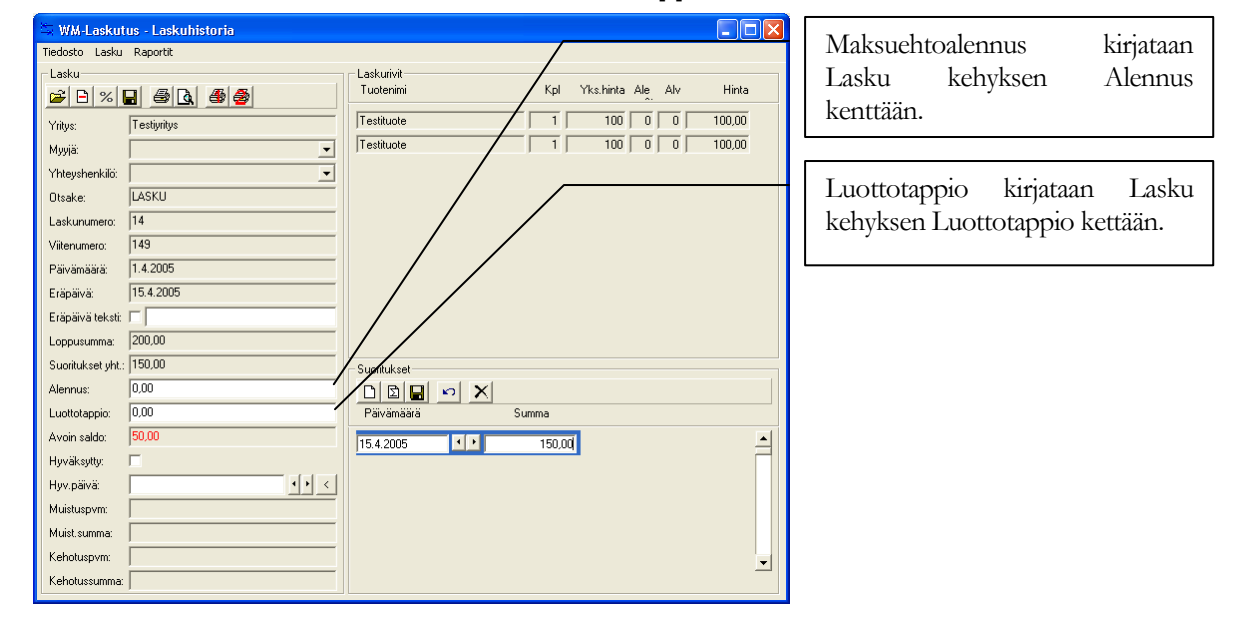

#### Miten saapuneet viitemaksut (KTL) tiedoston suoritukset luetaan ohjelmaan?

| WM-Laskutus - Laskuhistoria       Tedosto     Lasku       Lue viitemalsuutedosto       Sulje       Yritys:       Yhteyshenkilö: | Valitse Laskuhistoria ikkunan<br>Tiedosto valikosta kohta Lue<br>viitemaksutiedosto.                                                                                                    |
|----------------------------------------------------------------------------------------------------|----------------------------------------------------------------------------------------------------|
| WM-Leskutus - Viitemaksut       Tedosto       Avatu eiä       Saapuneet maksut       Taikiseta valinat                          | <ul> <li>Viitemaksut ikkunan yläosassa näkyy kulloinkin avoinna olevan saapuneet viitemaksut tiedoston nimi ja tiedoston sisältämät erät.</li> <li>Ikkunan alaosa on jaettu välilehdille, joista kukin sisältää osan avoinna olevan erän viitemaksutiedoista.</li> <li>Erätiedot sisältää yhteenvedon avatusta KTL tiedostosta.</li> <li>Oikaisumaksut sisältää erään liittyvät oikaisutapahtumat.</li> <li>Osittaiset maksut sisältää erään liittyvät laskujen osasuoritukset, joissa maksettu summa ei vastaa laskun auki olevaa saldoa.</li> </ul> |
| joiden summa vastaa<br>laskun auki olevaa saldoa.                                                                               | Tarkistettavat maksut sisältää erään<br>liittyvät suoritukset, joille ei löydy viitettä<br>vastaavaa laskua.                                                                                                    |

#### **KTL tiedoston avaaminen**

| WM-Laskutus - Viitemaksut<br>Tiedosto<br>Avattu liedosto: |                                                                                                    | KTL tiedosto h<br>Avaa painikkeel | aetaan käsiteltäväksi 🖻<br>la.                                                     |
|-----------------------------------------------------------|----------------------------------------------------------------------------------------------------|-----------------------------------|------------------------------------------------------------------------------------|
| Saapuneet maksut   Tarkistettavat maksut   Daittaise      | st maksut   Dikaisumaksut   Eräliedot  <br>MA-Laskutus                                                                                                    |                                   | Avautuvasta ikkunasta<br>valitaan tiedosto, jonka<br>tapahtumat halutaan<br>lukea. |
|                                                           | Look jr: Werka<br>Wikelwettelo(02-10-02).KTL<br>P Wikelwettelo(02-10-07).KTL<br>P Wikelwettelo(02-10-07).KTL<br>Wikelwettelo(02-10-07).KTL<br>Wikelwettelo(02-07).KTL<br>Wikelwettelo(02-07).KTL<br>Wikelwette | ← È č II-                         | Tiedoston valinnan<br>jälkeen klikkaa Avaa<br>painiketta.                          |
|                                                           | My Documents<br>My Computer                                                                                                    | - Open                            |                                                                                    |
|                                                           | My Network Files of type: KTL (*.kti)<br>Places                                                                                                    | Cancel                            |                                                                                    |

#### Suoritusten kirjaaminen laskuille

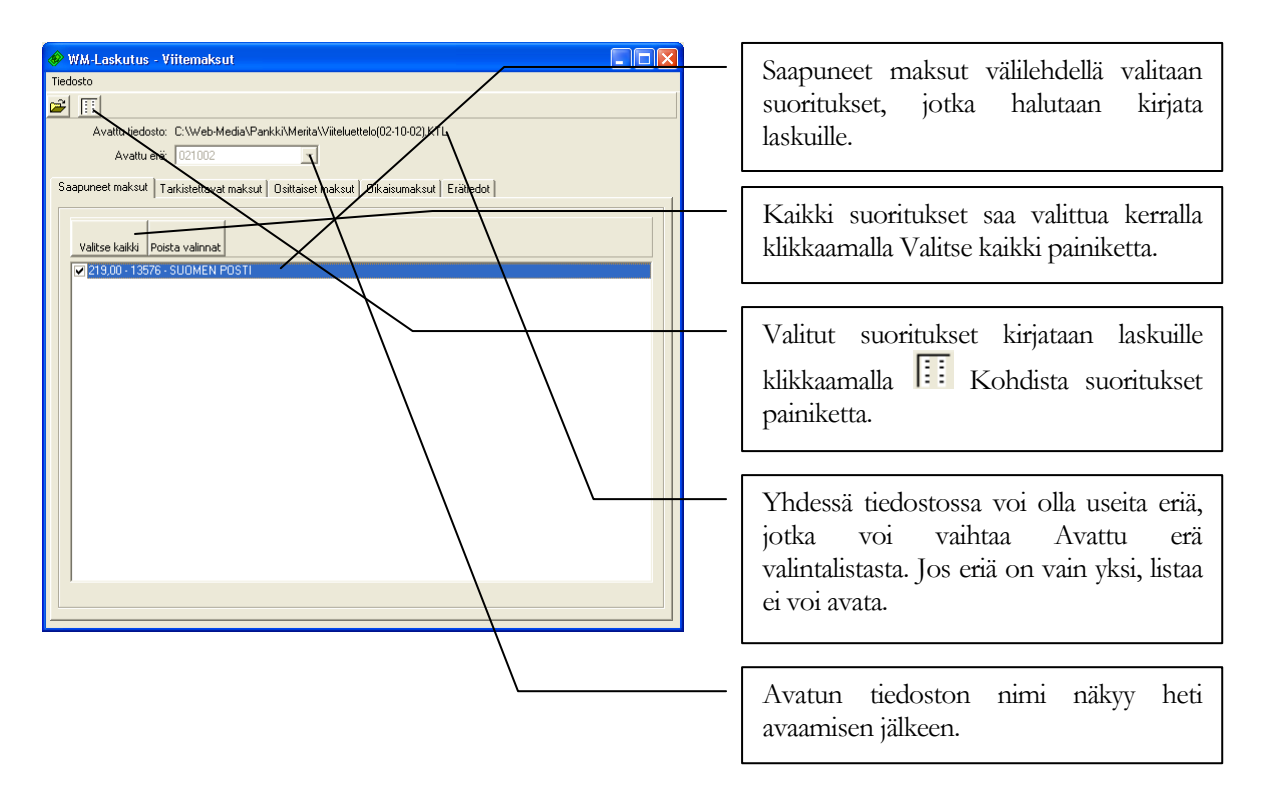

# 

# **Kuvaajat**

WM-Laskutuksella on mahdollista tarkastella myyntejä graafisesti. Kuvaajat toiminnolla voit havainnollistaa myynnin kehittymistä ajan kuluessa.

### Yleistä

WM-Laskutuksen kuvaajilla voi havainnollistaa myynnin kehitystä. Kuvaajiin laskettavaa tietoa voidaan rajata ajallisesti sekä tiettyyn tuoteryhmään tai tiettyyn tuotteeseen. Lisäksi rajauksen voi tehdä tiettyyn asiakkaaseen.

Klikkaamalla pääikkunasta Kuvaajat-painiketta avautuu oheisen kaltainen ikkuna.

| WM-Laskutus            | Kuvaajat               |                      |           |                |                 |
|------------------------|------------------------|----------------------|-----------|----------------|-----------------|
| Tiedosto Excel rapo    | rtointi                |                      |           |                |                 |
| Tietokannassa on tieto | oja aikaväliltä 1.4.20 | 005 - 27.4.2005      |           |                |                 |
| Raportin alkupäivä:    | 1.4.2005               | Raportin loppupäivä: | 27.4.2005 | Jakso:         | Kuukausi 🗨      |
| Käytä tasoitusta:      |                        | Kumulatiivinen:      |           | Tasoitusjakso: | Ei tasoitusta 💌 |
| Tuoteryhmä:            | • Kaikki •             | -                    | Tuote:    | -Kaikki -      | •               |
| Asiakas:               | ·Kaikki -              | -                    | Мууја:    | - Kaikki -     | •               |
|                        |                        |                      |           |                | Piirrä          |
|                        |                        |                      |           |                |                 |
| 1.0 -                  |                        |                      |           |                |                 |
| 0,9                    |                        |                      |           |                | 0,9             |
| 0,8                    |                        |                      |           |                | 0,8             |
| 0,7                    |                        |                      |           |                | 0,7             |
| 0,6                    |                        |                      |           |                | 0,6             |
| 0,5                    |                        |                      |           |                | 0,5             |
| 0,4                    |                        |                      |           |                | 0,4             |
| 0,3                    |                        |                      |           |                | 0,3             |
| 0,2                    |                        |                      |           |                | 0,2             |
| 0,1                    |                        |                      |           |                | 0,1             |
| 0,0                    |                        | P                    | 1         |                | 0,0             |
|                        |                        | к                    |           |                |                 |

Ikkunan yläosassa on kenttiä, joiden avulla valitaan rajoitukset kuvaajan esittämälle tiedolle.

Tietoa voidaan rajata halutulle päivämäärävälille ja jakso valinnalla voidaan valita miten tiedot ajallisesti jaksotetaan. Jaksona voi olla koko valittu aikaväli, kuukausi, viikko tai päivä.

Tuoteryhmä valinnalla voidaan kuvaaja piirtää vain tietyn tuoteryhmän myynneistä. Vastaavasti Tuote, Asiakas ja Myyjä valinnoilla voidaan kuvaaja piirtää vain tietyn tuotteen tai tietyn asiakkaan myynneistä.

Käytä tasoitusta ja Tasoitusjakso valinnoilla voidaan jaksolle esitettävä myynti "tasoittaa"

laskemalla myynti taannehtivasti pidemmältä aikaväliltä (Tasoitusjakso) ja jakamalla tästä esitettävän jakson pituutta vastaava osuus kullekin jaksolle. Tasoitus vastaa liukuvaa keskiarvoa. Tasoitus voidaan tehdä myös kumulatiivisesti, jolloin kullekin esitettävälle jaksolle esitetään koko tasoitusjakson myynti.

Kuvaaja piirretään, kun valinnat on tehty ja klikataan Piirrä painiketta.

#### Kuvaajan kopiointi leikepöydälle

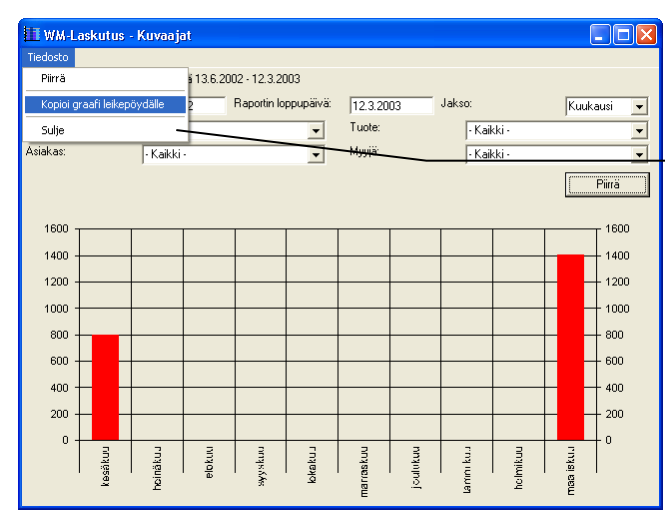

WM-Laskutuksen piirtämä kuvaaja voidaan kopioida leikepöydälle, josta se voidaan edelleen siirtää muihin ohjelmiin.

Valitse Tiedosto –valikosta Kopioi graafi leikepöydälle –toiminto.

Toiminto kopioi sekä itse kuvaajan, että kuvaajaan liittyvän numerotiedon. Liitettäessä kuvaajaa toisiin ohjelmiin, oletuksena liitä toiminto kopioi numerotiedot. Kuvaajan saa liitettyä käyttäen Liitä määräten toimintoa vastaanottavassa ohjelmassa.

#### Miten saan monipuolisempia kuvaajia?

WM-Laskutuksen kuvaajat toiminnolla ei ole tarkoitus pystyä vastaamaan kaikkiin raportointi ja esitystarpeisiin. Jos tarvitset monipuolisempaa raportointia, suosittelemme Microsoft Excel ohjelmiston versioita 2003 tai 2007. Web-Media myös toteuttaa räätälöityjä raportteja WM-Laskutus ohjelmaan Microsoft Excel ympäristössä käytettäväksi.

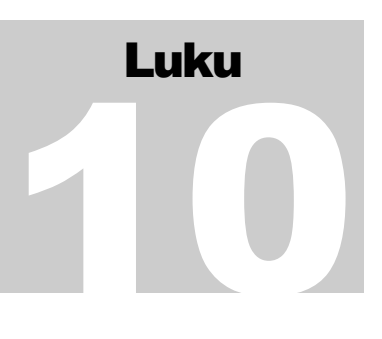

# Sopimukset ja sopimuslaskutus

WM-Laskutuksella on mahdollista seurata ja laskuttaa vuosi- ja kuukausisopimuksia. Asiakaskohtaisesti määriteltyjen sopimusten laskutus onnistuu sopimuslaskutus toiminnolla.

HUOM: Sopimuslaskutus on WM-Laskutus ohjelmassa lisämaksullinen osa. Sopimuslaskutus ei sisälly peruslisenssin hintaan.

### Yleistä

Klikkaamalla pääikkunasta Sopimukset -painiketta avautuu oheisen kaltainen ikkuna.

| 🚜 WM-Laskutus - Sopimukset                        |                                                                                               |                                                                                                    |                                            | - • •         |
|---------------------------------------------------|-----------------------------------------------------------------------------------------------|----------------------------------------------------------------------------------------------------|--------------------------------------------|---------------|
| <u>T</u> iedosto <u>S</u> opimus                  |                                                                                               |                                                                                                    |                                            |               |
| Gorimuk set<br>⊡— Lehtitilauk set<br>— Jäsenlehti | Sopimus<br>Nimi<br>Kuvaus:<br>Kausien arvot<br>ALV %:<br>Laskutivin teksti:<br>Laskutusjakso: | Jäsenlehti      Jäsenlehti      Jäsenlehtitlaus <alkupät c="" k<="" kausi="" kuusi="" td=""><td> 45<br/>▼<br/>và&gt; - <loppupāivā></loppupāivā></td><td></td></alkupät> | 45<br>▼<br>và> - <loppupāivā></loppupāivā> |               |
|                                                   | Tuote:                                                                                        | Jäsenlehti                                                                                                    |                                            | Valitse tuote |

Ikkunan vasemmassa laidassa on hakupuu, jossa sopimusmalleja voi selata. Oikea puoli ikkunasta näyttää valitun sopimusmallin tiedot ja siinä muokataan sopimusmallin tietoja.

# Miten sopimusmallit

# luodaan?

Sopimusmallilla tarkoitetaan WM-Laskutuksessa määrätynlaisen sopimuksen tavanomaisten laskutustietojen tallennusta. Se sisältää sopimusta kuvaavan nimen ja lisättäessä asiakkaalle uusi sopimus, sopimuksen oletusarvot tulevat sopimusmallin määritysten perusteella.

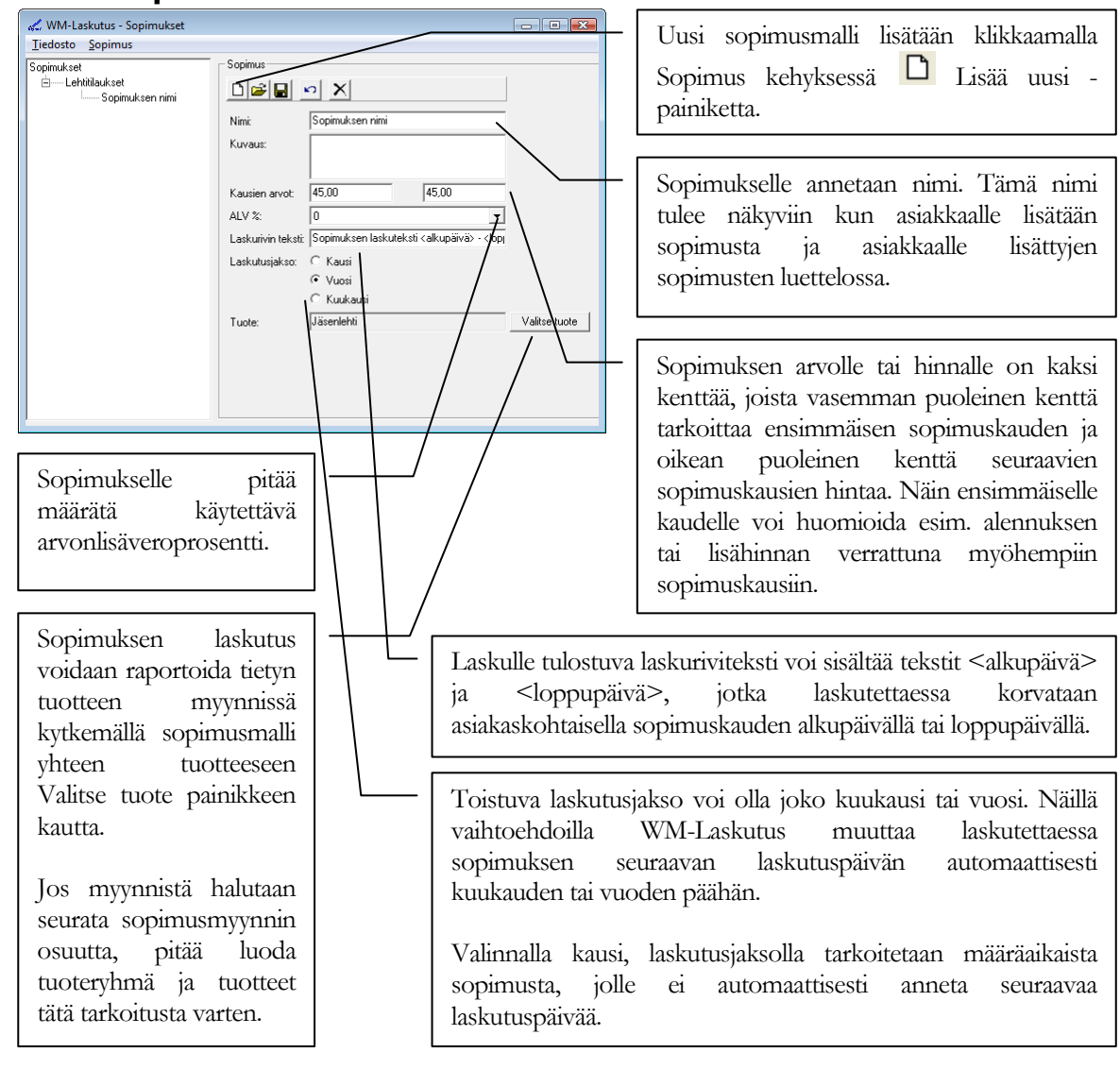

#### Miten lisään sopimusmallin

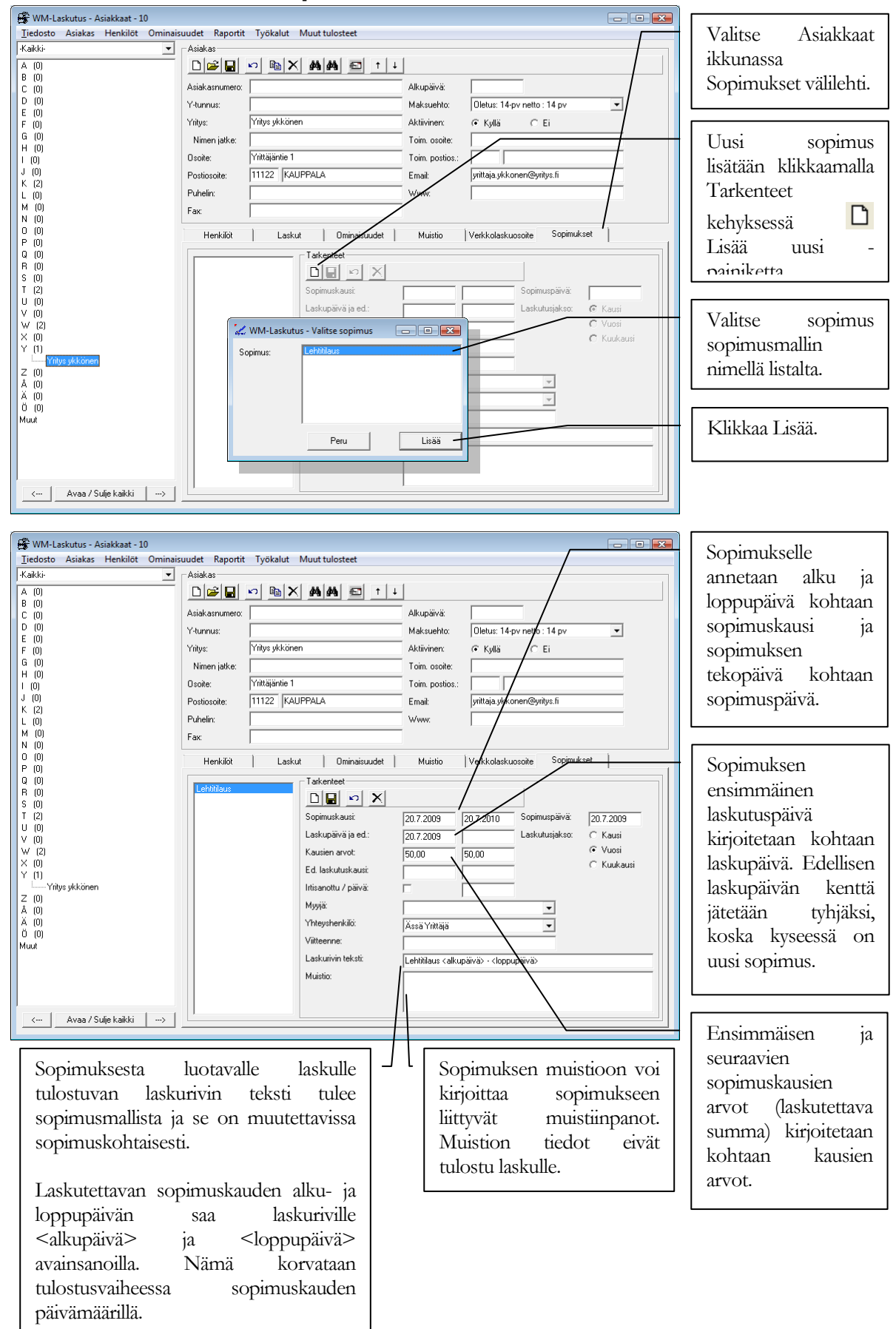

#### Miten lisään asiakkaalle uuden sopimuksen?

#### Miten sopimukset laskutetaan?

Klikkaamalla pääikkunasta Sopimuslaskutus -painiketta avautuu oheisen kaltainen ikkuna.

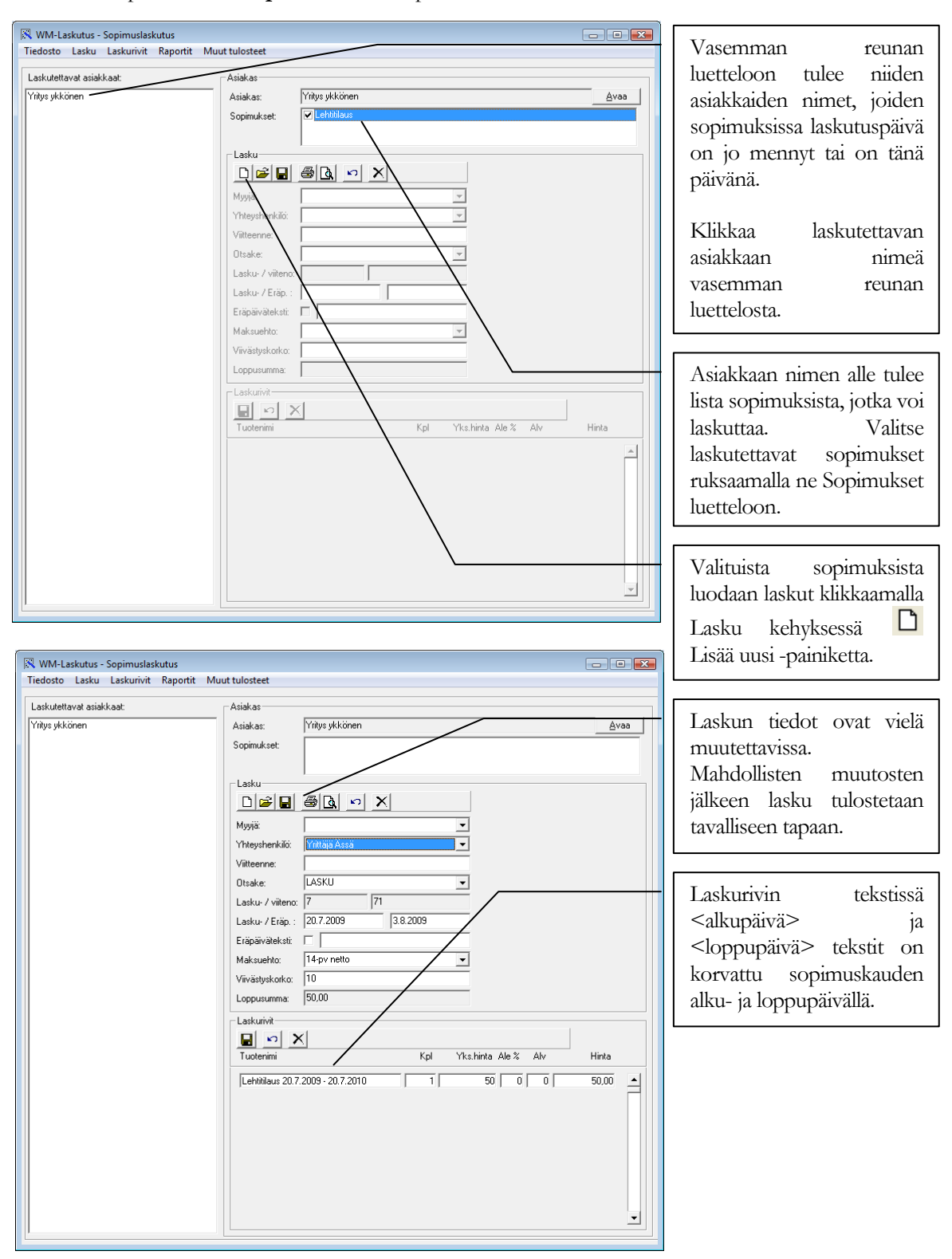

Huomioi, että laskulle tehdyt muutokset esim. päivämääriin eivät välity asiakkaalle määritellyn sopimuksen tietoihin.

Huomioi myös, että jos poistat juuri lisätyn sopimuslaskun, sopimuksen tiedot pitää käydä korjaamassa asiakkaan tietoihin käsin. Sopimus ei palaudu laskutettavaksi vaikka poistaisit juuri lisätyn laskun.

# 

# **ALV-muutokset**

### Arvonlisäverokantojen muutos tehdään WM-Laskutus ohjelman Asetukset ikkunassa.

HUOM! Tee tietokannasta varmuuskopio ennen arvonlisäverokantojen muutoksia, jotta voit palata aiempaan tilanteeseen jos jotain meni väärin.

Avaa Asetukset ikkuna pääikkunan Tiedosto / Asetukset valikkotoiminnolla.

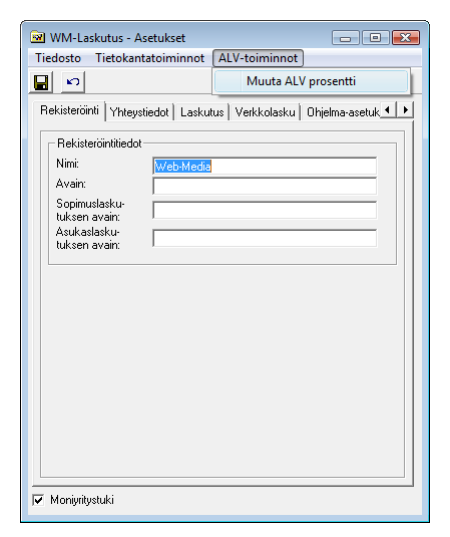

Valitse ALV-toiminnot / Muuta ALV prosentti valikkotoiminto.

WM-Laskutus avaa ikkunan, jonka kautta voit muuttaa yhden arvonlisäverokannan kerrallaan.

| Vaihda ALV prosentti                                                                                               | Valitse muutettava arvonlisäverokanta.                             |
|----------------------------------------------------------------------------------------------------|--------------------------------------------------------------------|
|                                                                                                    |                                                                    |
| Uusi ALV: 23                                                                                                    |                                                                    |
| C Vaiha vain ALV prosentti. Tuoterekisterin ja<br>sopimusten hinnat pysyvät ennallaan.                             | Kirjoita uusi arvonlisäveroprosentti.                              |
| Muuta myös hintoja: Säilytä veroton hinta ennallaan                                                                |                                                                    |
| ia päivitä verolliset hinnat vastaamaan muutosta.                                                                  |                                                                    |
| Muuta myöö hintois Sällytä verollinan hyvä<br>← ernallaan ja päivitä veroltomat hinnal vastvamaan<br>muutosta.<br> | Valitse tapa, jolla tuotteiden ja sopimusten<br>hintoja muutetaan. |
|                                                                                                    |                                                                    |
|                                                                                                    | Klikkaa Tee vaihto.                                                |
|                                                                                                    |                                                                    |

# PALAUTELOMAKE

Web-Media toivoo saavansa kommentteja ja ehdotuksia tästä ohjelmasta ja käyttöohjeesta. Palautteesi auttaa meitä kirjoittamaan tarpeitasi vastaavan käyttöohjeen.

Ole hyvä ja tulosta tämä sivu, lisää omat kommenttisi ja postita tai faxaa se seuraavin yhteystiedoin: Web-Media, Ulvilantie 27f D 22, 00350 HELSINKI / fax. 050-8517 5386.

Voit lähettää palautetta myös sähköpostitse osoitteeseen <u>palaute@web-media.fi</u>. Muista tällöin mainita ohjelman ja käyttöohjeen versionumero.

| Arvioi                                           | Loistava | Hyvä | Tyydyttävä | Huono |
|--------------------------------------------------|----------|------|------------|-------|
| Kattavuus (kaikki tarpeellinen tieto löytyy)     | []       | []   | []         | []    |
| Selkeys (helppo ymmärtää)                        | []       | []   | []         | []    |
| Käytettävyys (tieto löytyy nopeasti)             | []       | []   | []         | []    |
| Täsmällisyys (ohjelma toimii kuten<br>neuvotaan) | []       | []   | []         | []    |

\_\_\_\_

#### Yleisarviointi

#### Ole hyvä ja kerro löytämäsi virheet käyttöohjeessa

Sivu

Kuvaus virheestä

#### Muita kommentteja

#### Käytössä oleva ohjelma ja ohjelman / käyttöohjeen versionumero

| Nimi:              |  |
|--------------------|--|
| Yritys / yhdistys: |  |
| Osoite:            |  |
| Postiosoite:       |  |
| Sähköpostiosoite:  |  |